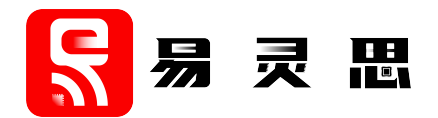

# 钛金系列 TJ375 N1156X 开发套件 指南

TJ375N1156X-DK-UG-v1.3 2025-06 www.elitestek.com

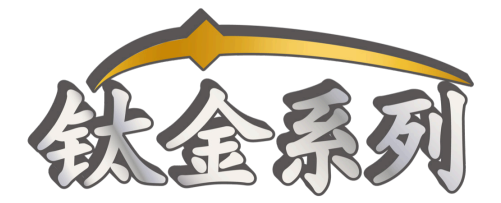

# 目录

| 简介                          |                                        |
|-----------------------------|----------------------------------------|
| 包装清单                        |                                        |
| 下载 Primus <sup>®</sup> 软件   |                                        |
| 安装 Linux USB 驱动程序           | 4                                      |
| 安装 Windows USB 驱动           |                                        |
|                             |                                        |
| 开发板功能说明                     | 5                                      |
| 特性                          | 5                                      |
| 兼容子卡                        | 6                                      |
| 概述                          | 7                                      |
| 上电                          |                                        |
| 复位                          |                                        |
|                             | 9                                      |
|                             |                                        |
| eMMC                        | 10                                     |
| Serdes 接口                   | 11                                     |
| いた PHV                      |                                        |
| 但在在成哭                       | 12                                     |
| <u>一</u> 及7%品               |                                        |
| ₽X%\$?^W93<br>按□            | ے ہے۔<br>12                            |
| I文山                         | ے ا<br>12                              |
| F1、F2、F3、F4 按口(夕功化)         |                                        |
| P5 按口(PCI EXPIESS <u> </u>  | LO<br>17                               |
| J 按山(巴源)                    | / ۱                                    |
| 」2 按山(八)羽)                  |                                        |
| J3 排针(FML 按山电压选择)           |                                        |
| J4(MICro-SD下僧)              |                                        |
| J5 (VQPS 电源使能选择)            |                                        |
| J6 排针(QSE GPIO 电压选择)        |                                        |
| J7 排针 (MIPI GPIO 电压选择)      |                                        |
| J8 排针 (PCle 设备检测来源选择)       |                                        |
| J9、J10、J11、J12 SFP+(10G) 接口 | 19                                     |
| J13 (SFP+ 光模块 cage)         |                                        |
| J14 和 J15 接口 (FMC)          | 22                                     |
| J16 排针(JTAG)                |                                        |
| J18 排针 (Bank BL0 GPIO 电压选择) |                                        |
| RJ1 (千兆以太网口)                |                                        |
| USB1接口 (USB FTDI FT4232H)   |                                        |
| TP1、TP2、TP3、TP4 测试点(接地)     |                                        |
| 用户输出                        |                                        |
| 用户输入                        |                                        |
|                             |                                        |
| 钛金系列TJ375 N1156X 开发板示例设计    |                                        |
| 设置硬件                        |                                        |
| 运行示例设计                      |                                        |
| 枚举状态                        |                                        |
| 调试配置文件                      |                                        |
| 简单读写测试                      |                                        |
|                             |                                        |
| 目定义设计                       |                                        |
| 佐有子例次注                      | 70                                     |
| <b>灰冬小四冬</b> 月              | <b>זכ</b><br>דר                        |
| 小//)以り入行                    | / 5<br>דר                              |
| 炕求义计到开仅似                    |                                        |
| 修订记录                        | 39                                     |
|                             | ······································ |

感谢您选择 钛金系列 TJ375 N1156X 开发套件 (套件号: TJ375N1156X-DK)。有了此套件,您可充分探索 TJ375 FPGA 的功能。

钛金系列 TJ375 N1156X 开发套件为您提供 TJ375 FPGA 开发和原型设计所需的一切 资源。TJ375 FPGA 的全双工收发器支持多种协议,包括 PCIe<sup>®</sup> Gen4(数据速率高达 16 Gbps)、Ethernet 10GBase-KR 和 Ethernet SGMII。PCIe 和以太网收发器具有硬核 PCS,协 议实现和使用更容易。TJ375 还支持数据速率高达 12.5 Gbps 的 PMA Direct 模式,您可以将其 用于自定义协议。此外,我们也提供 3 个 TJ375 硬核 MIPI TX 和 3 个 TJ375 硬核 MIPI RX (每 条 Iane 速率最高分别可达 2.5 Gbps)、2 个 TJ375 软核 MIPI TX/RX,可配置成 LVDS 或其他 标准(每条 Iane 速率最高分别可达 1.5 Gbps)及 2 个硬核 LPDDR4 和 LPDDR4X 控制器。

钛金系列 TJ375 N1156X 开发板 板载 4 个 SFP+ (10G) 接口和 1 个 PCle 4.0 x 4 接口。 开发板上的 2 个高性能 512 Mbit SPI NOR Flash 芯片支持 SPI Active x1/x2/x4/x8 模式配 置模式,也可存储其他用户数据,例如 RISC-V 固件; 1 个 8 GB 容量的 eMMC 可用于储存 用户数据,您也可选择使用板上的 SD 卡连接器读写自己的 SD 卡。开发板板载一个高度集成 Ethernet RJ45 接口,支持 RGMII,速率最高 1000 Mbps。钛金系列 TJ375 N1156X 开发板 还 带有 USB 转双路 JTAG 芯片,支持 FPGA 加载和 RISC-V SOC JTAG 调试。开发板还板载 2 个 FMC (LPC) 接口,每个 FMC 接口带有 4 个高速收发器 lane,您可购买需要的 FMC 模块扩展 功能。开发板上的 4 个多功能 QSE 连接器支持 QSE 子卡。

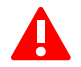

警告:开发板在运输和使用过程中,请注意防静电。若未进行防静电处理,开发板可能会损坏。

# 包装清单

钛金系列 TJ375 N1156X 开发套件 包括:

- 钛金系列TJ375 N1156X 开发板 (已安装风扇和面板)
- USB2.0 转 Type-C 电缆
- 12V 6.25A 适配器套装
- 跳线帽

# 下载 Primus<sup>®</sup> 软件

要开发板载 TJ375 FPGA, 您需要安装 Primus<sup>®</sup> 软件。您可从 易灵思 **产品中心** 的 **开发环境** Primus 页面获取该软件, 网址为: https://www.elitestek.com/support/。

Primus<sup>®</sup> 软件包含板载器件编程工具。 您可参阅 《Primus<sup>®</sup> 软件用户指南》, 了解如何编 程器件。

**了解更多:** Primus<sup>®</sup> 文档集成在软件中,和软件一起安装(见 Help)。您也可以在官网的 技术支持 处找到此文档。

# 安装 Linux USB 驱动程序

以下是如何在 Linux 操作系统上安装 USB 驱动程序的步骤:

- 1. 将开发板与计算机断开连接。
- 2. 在终端中使用以下命令:

```
> sudo <installation directory>/bin/install_usb_driver.sh
> sudo udevadm control --reload-rules
```

注意: 如果在执行这些命令之前,开发板已经连接到计算机,则需要先断开连接。驱动安装完成后,再重新连接。

# 安装 Windows USB 驱动

钛金系列TJ375 N1156X 开发板 上板载了一个FTDI FT4232H芯片,用于USB端口通信。

注意:如果您有两块 易灵思 开发板目 钛金系列TJ375 N1156X 开发板正在使用,您必须根据情况管理驱动程序。参阅 AN 050: Managing Windows Drivers 了解更多信息。

在 Windows 上,您可以使用 Zadig 软件安装驱动程序。从 zadig.akeo.ie下载 Zadig 软件(版本 2.7 或更高版本)。(该软件无需安装,下载后直接运行可执行文件即可。)

安装驱动程序:

- 1. 使用 USB 电缆将开发板连接到电脑并给开发板上电。
- **2.** 运行 Zadig 软件。
- 3. 选择 Options > List All Devices。
- 4. 选择 TJ375N1156X Development Kit (Interface 0)。

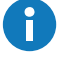

注意: 连接 钛金系列TJ375 N1156X 开发板 (使用 UART 接口)到电脑时, Interface 2 需要使用 FTDI 的虚拟串口驱动程序。

- 5. 在 Driver 下拉列表中,选择 libusb-win32。
- 6. 点击 Replace Driver。
- 7. 选择 TJ375N1156X Development Kit (Interface 1)。
- 8. 重复步骤 5 和 6。
- 9. 关闭 Zadig 软件。

# 开发板功能说明

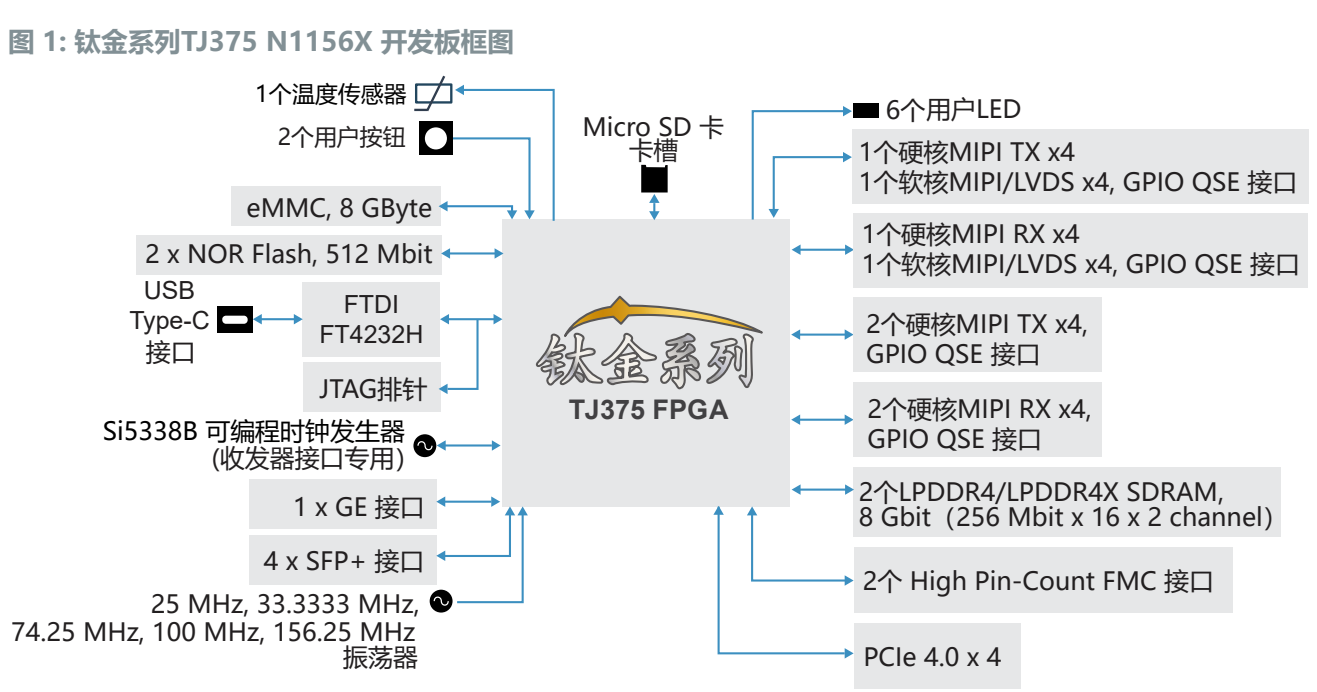

钛金系列TJ375 N1156X 开发板 包含多种组件,可帮助您设计 钛金系列 TJ375 FPGA。

# 特性

- FBGA-1,156 封装的 易灵思 TJ375N1156XC4<sup>(1)</sup> FPGA
- 2 x 8 Gbit (32 Mbit x 16 DQ x 8 bank x 2 channel) LPDDR4/LPDDR4X SDRAM:
  - 支持x32数据宽度
  - 读/写速度高达 3.3 Gbps
  - 2 x 512 Mbit 兆易创新 GD25LB512MEYIGR SPI NOR Flash
    - 每个 SPI Flash都支持单线、双线和四线模式
      - 在四线模式下两个SPI Flash可支持 x8 位宽
- 8 GB eMMC
- 4 个 QSE 接口
  - 2个1.5 Gbps TX/RX 软核 MIPI 接口
  - 3个 2.5 Gbps RX 硬核 MIPI 接口
  - 3 个 2.5 Gbps TX 硬核 MIPI 接口
- 1 个 GE 接口,支持RGMII标准,符合 10 Base-T、100 Base-TX 和 1,000 Base-T IEEE 802.3 标准
- 4 个 SFP+ 接口
- PCle 4.0 x 4
- Micro-SD 卡槽
- 2 个 LPC FMC 接口 (每个 FMC 接口带有 4 个高速收发器 lane)
- 配置开发板的 USB Type-C 接口及 USB 转 JTAG 芯片
- TJ375 PLL 输入支持 25 MHz、33.3333 MHz、74.25 MHz、100 MHz 和 156.25 MHz 振荡器时钟输入
- 用户 LED 和开关:
  - 6个LED灯
  - \_ 2个按钮开关

<sup>&</sup>lt;sup>(1)</sup> FPGA 速度等级可能有所不同,视具体情况而定。

- 电源:
  - \_ 12V电源接口
  - 开发板电压种类: 0.85V、0.95V、1.1V、1.2V、1.8V、3.3V、5.0V
- Power good LED灯和 TJ375 configuration done LED灯
- 复位按钮:
  - SW2:开发板复位

# 兼容子卡

钛金系列 TJ375 N1156X 开发板 可兼容的子卡如下:

- MIPI 和 LVDS 扩展子卡
- 双路 MIPI 转 DSI 转换器子卡
- 树莓派摄像头连接子卡
- 双树莓派摄像头连接子卡
- Coral 摄像头连接子卡
- MIPI 转 HDMI2.0 子卡

# 概述

板载的 易灵思TJ375 FPGA采用 FBGA-1,156封装,fabric 部分采用易灵思 Quantum<sup>®</sup> 技术。可编程逻辑和路由结构经 Quantum<sup>®</sup> 加速后,与 I/O 接口一起组成小尺寸封装。TJ375 FPGA 还包括嵌入式存储模块和 DSP 模块。您可以使用Primus<sup>®</sup> 软件为 TJ375 FPGA创建设计,然后使用 USB 数据线将生成的配置位流文件下载到开发板。

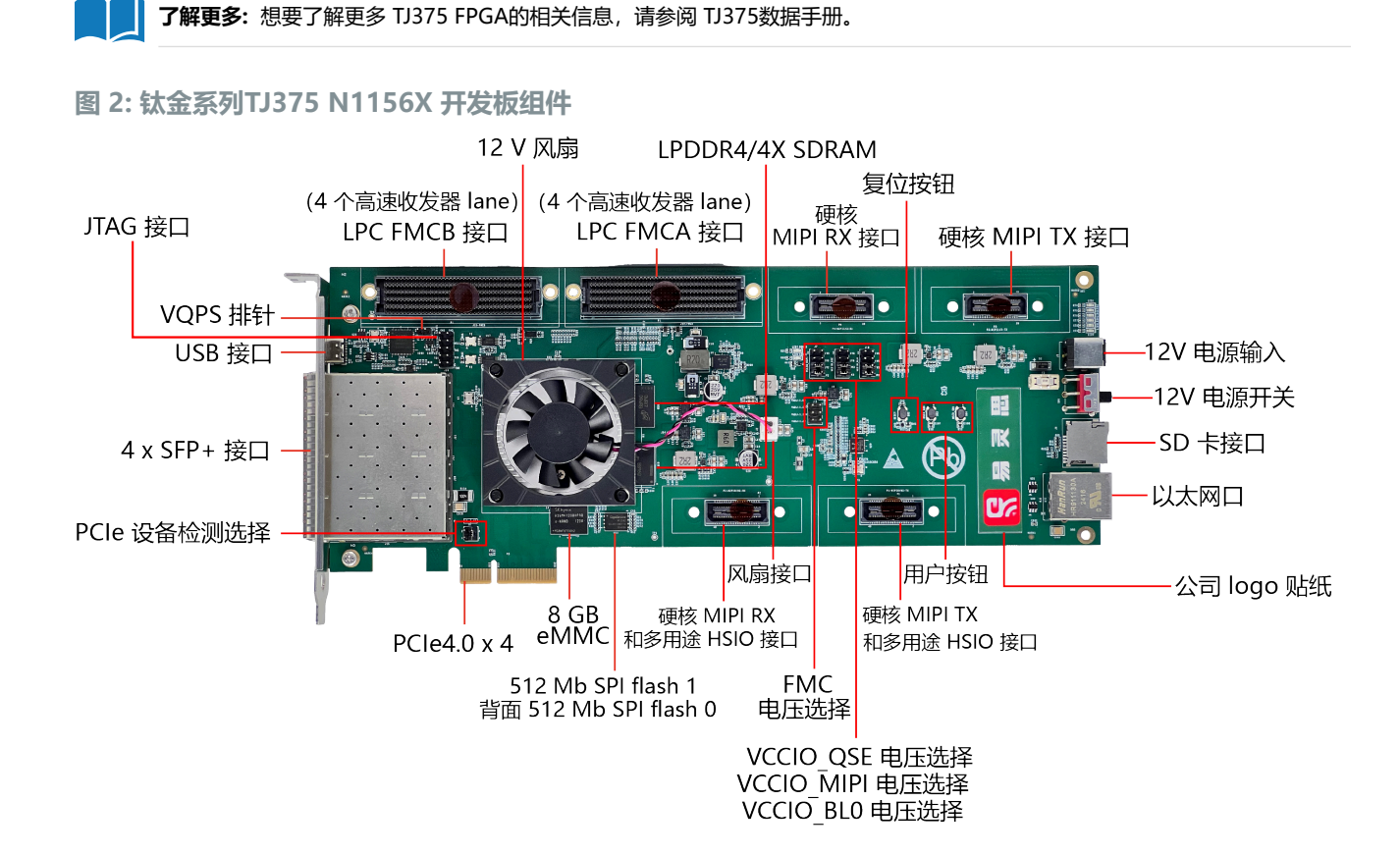

#### 图 3: 钛金系列TJ375 N1156X 开发板 元件布局

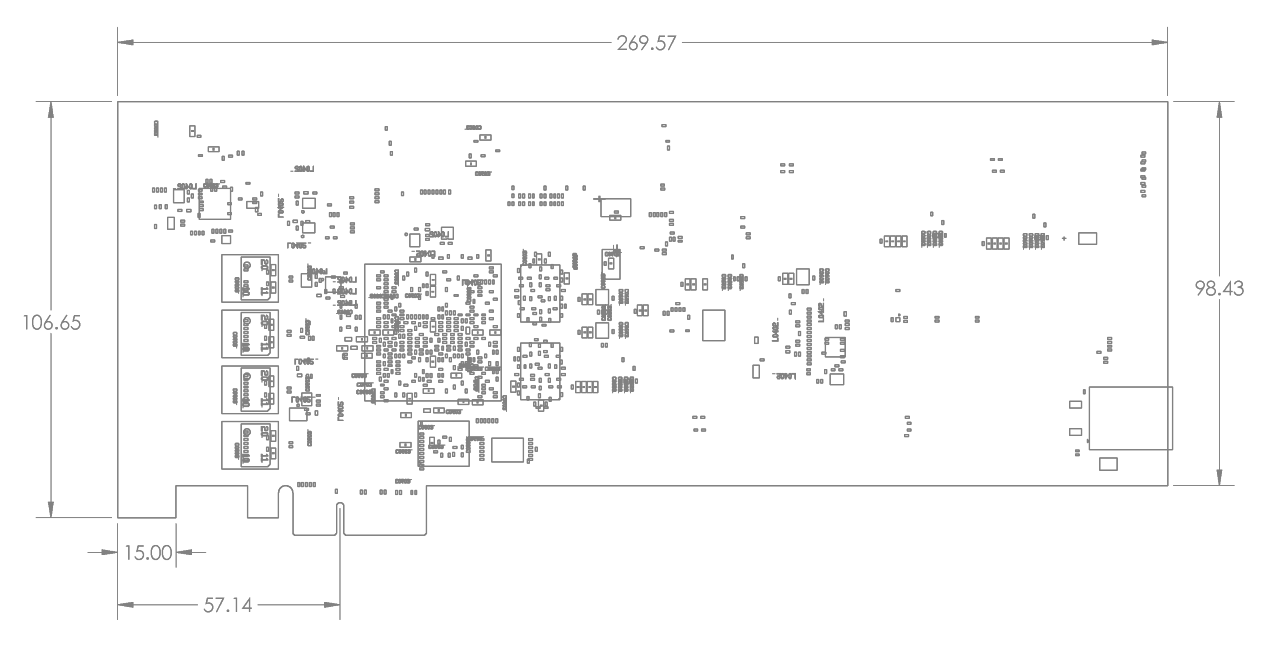

钛金系列TJ375 N1156X 开发板 提供四个多功能 0.8mm pitch 的 QSE 连接器。这些连接器 可用于 MIPI CSI-2/DSI TX/RX 和 LVDS TX/RX 信号连接测试。

该开发板包括一个连接 FTDI 芯片的 USB Type-C 接口。FTDI模块从USB 主机处接收 TJ375 的配置位流,并在JTAG模式下写入 TJ375 FPGA。当使用JTAG模式时,您也可以使用 JTAG SPI Flash Loader Core 将配置位流写入板载的SPI NOR Flash中。此外,FTDI模块还可 为 TJ375提供一个 UART 接口。

SPI NOR Flash会存储配置位流。在主动配置模式(默认)下, TJ375 FPGA 由 SPI NOR Flash 配置。

了解更多: 有关所用组件的更多信息, 请参阅 钛金系列TJ375 N1156X 开发板 的原理图和 BOM。

# 上电

将套件中随附的 12 V 电源适配器插上电源,使用 P1J-P1M 接头连接开发板的 12 V 电源输入接头 J1,再打开 SW1 开关,开发板会正常输出 0.85 V、0.95 V、1.1 V、1.2 V、1.8 V、3.3 V、5.0 V 电压。当 3.3 V 电压上升并稳定时,LED7 power-good LED 灯会变亮,您可直接确认上电状态。

# 复位

CRESET\_N是TJ375 FPGA的复位信号。上电后,在1.8V 电压稳定之前,CRESET\_N通常会一 直保持低电平,TJ375 FPGA 会一直保持在复位状态。直到1.8V电压稳定后,CRESET\_N 信号从 低电平跳变到高电平,TJ375 FPGA才会进入正常工作模式。

注意: 您也可以通过 SW2 按钮来复位TJ375 FPGA。

CRESET\_N 有一个下拉电阻,可保证 TJ375 FPGA 在上电过程中处于复位状态。按下 SW2 时, CRESET\_N 被拉低;松开 SW2 时, CRESET\_N 被置高。因此,只需按一次 SW2 按钮即可实 现复位所需的高-低-高电平转换。

CRESET\_N 电平切换后, TJ375 FPGA 会进入配置模式并从 Flash 中读取配置位流。 配置成功完成后, FPGA 会拉高 CDONE 信号。LED1 由 CDONE 信号控制。CDONE 信号被置高时, LED1 灯会点亮。

#### FTDI复位

FT\_RST 信号是FTDI FT4232H 芯片复位信号。 当您拉低 FT\_RST 信号时,通过 FTDI FT4232H 芯片建立的所有通信都会断开,而当您置高 FT RST 信号时,所有通信又会重新连接。

# 配置

您可以使用以下配置模式配置 TJ375 FPGA:

JTAG

• SPI Active (up to x8) via JTAG Bridge

烧录闪存时必须使用 JTAG 桥,因为闪存的 SPI 信号未直接连接到 FT4232H 芯片。为您 自己的设计生成位流文件时,请确保在 Primus **Settings** 的 **EFX Pgm Options** 选项卡中选择 **Active** 选项。有关 SPI Active via JTAG Bridge 模式的说明,请参阅 烧录文件到开发板了解烧 录操作。

A

注意: 有关 JTAG SPI bridge loader 详情,请参阅 Primus 软件用户指南。

# 时钟源

六个板载有源晶振(25 MHz、33.3333 MHz、74.25 MHz、100 MHz 和 156.25 MHz) 可用于驱动 TJ375 PLL 输入引脚和时钟输入。其中,100 MHz 和 156.25 MHz 是差分晶振,分 别为 PCIe 和 SFP+ 提供参考时钟。此外,还有两个 25 MHz 的板载无源晶体,一个连接到 GE PHY,为 GE PHY 提供参考时钟,另一个连接到时钟产生器,用于为 FMC 的 SERDES 提供参考 时钟。一个 12 MHz 的板载无源晶体专用于 FT4232H 芯片。

#### 表 1: 振荡器和时钟生成器源

| 时钟源             | TJ375 引脚名称                    | PLL 资源    |
|-----------------|-------------------------------|-----------|
|                 | TR1_GPIOR_97/MIPI2_PLL_REFCLK | MIPI2 PLL |
| 25 M山- 疟荬鸮      | TL1_GPIOL_46/MIPI1_PLL_REFCLK | MIPI1 PLL |
| 23 11172 派汤帝    | TR1_GPIOR_88_PLLIN1           | PLL_TR1   |
|                 | BL2_GPIOL_23/MIPI0_PLL_REFCLK | MIPIO PLL |
| 33.3333 MHz 振荡器 | BR1_GPIOR_145_PLLIN1          | PLL_BR1   |
| 74.25 MHz 振荡器   | TR0_GPIOR_93_PLLIN1           | PLL_TR0   |
|                 | TL0_GPIOL_52_PLLIN1           | PLL_TL0   |
| 100 MU-         | TR2_GPIOR_101_PLLIN1          | PLL_TR2   |
|                 | BL2_GPIOL_25_PLLIN1           | PLL_BL0   |
|                 | Q0_REFCLK1_P/N                | N/A       |
| 156.25 MHz 振荡器  | Q1_REFCLK0_P/N                | /         |

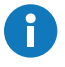

注意: 如果 TJ375 FPGA左侧使用的GCLK 资源超过 8 个 ,则 Interface Designer 会发送一条 clkmux 路由错误。 要解决此问题,请分配其中一个时钟(例如 MIPI 时钟 TX0)来使用 RCLK ,而不是 GCLK。 有关详细信息,请参阅 TJ375 数据手册中的"时钟和控制网络"章节。

# eMMC

钛金系列TJ375 N1156X 开发板 板载一个 8 GB eMMC 闪存,可用于存储用户数据。支持 HS400 模式,数据速率为 400 MBps,时钟频率为 200 MHz。信号连接到 Bank 4A 的 HSIO。

| E. | 2. | 01/  | NAC  | 2   | 「��」(二〇二〇〇〇〇〇〇〇〇〇〇〇〇〇〇〇〇〇〇〇〇〇〇〇〇〇〇〇〇〇〇〇〇〇 |
|----|----|------|------|-----|-------------------------------------------|
| 不  | ∠. | GIAI | IVIC | - 7 | ルギフロ                                      |

| 引脚名称    | 信号名称       | TJ375 引脚名称           |
|---------|------------|----------------------|
| DATA0   | EMMC_DATA0 | 4A_GPIOB_P_50        |
| DATA1   | EMMC_DATA1 | 4A_GPIOB_N_48        |
| DATA2   | EMMC_DATA2 | 4A_GPIOB_P_51        |
| DATA3   | EMMC_DATA3 | 4A_GPIOB_N_50        |
| DATA4   | EMMC_DATA4 | 4A_GPIOB_N_47        |
| DATA5   | EMMC_DATA5 | 4A_GPIOB_P_48        |
| DATA6   | EMMC_DATA6 | 4A_GPIOB_N_49        |
| DATA7   | EMMC_DATA7 | 4A_GPIOB_P_49        |
| RCLK/DS | EMMC_DS    | 4A_GPIOB_P_46_EXTFB  |
| CMD     | EMMC_CMD   | 4A_GPIOB_N_45        |
| CLK     | EMMC_CLK   | 4A_GPIOB_P_45_PLLIN0 |
| RST_N   | EMMC_RSTn  | 4A_GPIOB_N_46        |

# Serdes 接口

TJ375 高速收发器接口是一种多协议、全双工收发器,支持数据速率 1.25 Gbps 至 16 Gbps。

钛金系列 TJ375 N1156X 开发板 支持 10GBASE-R SFP+ 接口和 PCle4.0 接口。接口详情和 连接情况请参见下文 第12页的<mark>接口</mark>描述。

注意: 有关 Serdes 接口详情,请参阅 钛金系列TJ375 N1156X 开发板 原理图和 BOM。 有关 Serdes 接口硬件设计指导,可参阅《高速 SerDes 接口硬件设计指南》。

# 以太网 PHY

钛金系列TJ375 N1156X 开发板 提供一个以太网PHY。 以太网PHY的工作特性如下:

- 千兆以太网 (GE) PHY 工作在 RGMII to copper 模式下。
- RTL8211FICG GE PHY 的 RX0 和 RX1 管脚分别和 RXDELAY 和 TXDELAY 复用,可以上拉或者下拉调整 PHY 接收或发送 RXC、TXC 和数据之间的延迟。钛金系列TJ375 N1156X 开发板 默认 RXDELAY 和 TXDELAY 上拉, RXC 和 TXC 各增加 2ns 延迟。
- CFG\_LDO1 管脚默认上拉, CFG\_LDO0 管脚默 认下拉, CFG LDO[1:0]=2'b10, RGMII接口工作电压为1.8V。
  - GE PHY的电源如下:
    - DVDD33、AVDD33: 3.3V
    - DVDD10、AVDD10: 1.0V
    - DVDD RG: RGMII I/O 管脚电源

注意: 有关以太网 PHY详情,请参阅 钛金系列TJ375 N1156X 开发板 原理图和 BOM。

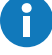

# 温度传感器

钛金系列TJ375 N1156X 开发板 提供一个 DS18B20U 温度传感器。

注意: 有关温度控制电路详情, 请参阅 钛金系列TJ375 N1156X 开发板 原理图和 BOM。

# 散热风扇

钛金系列TJ375 N1156X 开发板 提供散热风扇,降低开发板上的温度。风扇工作电压 12 V,通过 J2 接口连接到开发板。

注意:

Ĭ

#### • 风扇无保护罩,请注意勿将手指伸入转动的风扇内。

• 有关温度控制电路详情,请参阅 钛金系列TJ375 N1156X 开发板 原理图和 BOM。

# 接口

开发板上有多种接口,用于提供电源输入、信号输入输出,以及与外部器件进行通信。

### 表 3: 钛金系列TJ375 N1156X 开发板 接口

| 参考标号            | 说明                                           |
|-----------------|----------------------------------------------|
| P1              | 用于 MIPI TX/RX、LVDS 或 GPIO 的 40 针多用途高速 QSE 接口 |
| P2              | 用于 MIPI TX/RX、LVDS 或 GPIO 的 40 针多用途高速 QSE 接口 |
| P3              | 用于 MIPI TX 或 GPIO 的 40 针多用途高速 QSE 接口         |
| P4              | 用于 MIPI RX 或 GPIO 的 40 针多用途高速 QSE 接口         |
| Р5              | PCI Express 金手指                              |
| J1              | 12V 直流电源输入插孔                                 |
| J2              | 风扇接口                                         |
| J3              | FMC_VADJ 电压选择                                |
| J4              | Micro SD 卡插槽                                 |
| J5              | VQPS 电源使能选择                                  |
| J6              | VCCIO_QSE 电压选择                               |
| J7              | VCCIO_MIPI 电压选择                              |
| J8              | PCIe 设备检测来源选择                                |
| J9、J10、J11、J12  | SFP+(10G) 接口                                 |
| J13             | SFP+ 光模块 cage                                |
| J14、J15         | FMC 接口                                       |
| J16             | 3.3 V JTAG 接口                                |
| J18             | VCCIO_BL0 电压选择                               |
| RJ1             | RJ-45 千兆以太网接口                                |
| USB1            | USB Type-C 插座                                |
| TP1、TP2、TP3、TP4 | 接地测试点                                        |

# P1、P2、P3、P4 接口 (多功能)

P1、P2、P3、P4 是用于MIPI TX/RX、LVDS 或 GPIO 的多功能高速 QSE 接口连接器,支持 2 个时钟 lane 和 8 个数据 lane。

## 表 4: P1 引脚分配

| 引脚号 | 信号名称        | TJ375引脚名称          | 引脚号 | 信号名称          | TJ375引脚名称                      |
|-----|-------------|--------------------|-----|---------------|--------------------------------|
| 1   | VCC_3V3     |                    | 2   | HS_MIPI_TXDP0 | 4D_GPIOB_P_03_PLLIN0           |
| 3   | VCC_5V      |                    | 4   | HS_MIPI_TXDN0 | 4D_GPIOB_N_03_CDI31            |
| 5   | GND         |                    | 6   | GND           |                                |
| 7   | MIPI0_TXDP0 | MIPI0_TXDP0        | 8   | HS_MIPI_TXDP1 | 4D_GPIOB_P_04_<br>CDI30_EXTFB  |
| 9   | MIPI0_TXDN0 | MIPI0_TXDN0        | 10  | HS_MIPI_TXDN1 | 4D_GPIOB_N_04_CDI29            |
| 11  | GND         |                    | 12  | GND           |                                |
| 13  | MIPI0_TXDP1 | MIPI0_TXDP1        | 14  | HS_MIPI_TXDP2 | 4D_GPIOB_P_05_<br>CDI28_PLLIN0 |
| 15  | MIPI0_TXDN1 | MIPI0_TXDN1        | 16  | HS_MIPI_TXDN2 | 4D_GPIOB_N_05_CDI27            |
| 17  | GND         |                    | 18  | GND           |                                |
| 19  | MIPI0_TXDP2 | MIPI0_TXDP2        | 20  | HS_MIPI_TXDP3 | 4D_GPIOB_P_06_<br>CDI26_EXTFB  |
| 21  | MIPI0_TXDN2 | MIPI0_TXDN2        | 22  | HS_MIPI_TXDN3 | 4D_GPIOB_N_06_CDI25            |
| 23  | GND         |                    | 24  | GND           |                                |
| 25  | MIPI0_TXDP3 | MIPI0_TXDP3        | 26  | HS_MIPI_TXDP4 | 4D_GPIOB_P_07_<br>CDI24_PLLIN0 |
| 27  | MIPI0_TXDN3 | MIPI0_TXDN3        | 28  | HS_MIPI_TXDN4 | 4D_GPIOB_N_07_CDI23            |
| 29  | GND         |                    | 30  | GND           |                                |
| 31  | MIPI0_TXDP4 | MIPI0_TXDP4        | 32  | QSE3_GPIO_3   | BL3_GPIOL_28                   |
| 33  | MIPI0_TXDN4 | MIPI0_TXDN4        | 34  | QSE3_GPIO_4   | BL3_GPIOL_29                   |
| 35  | GND         |                    | 36  | GND           |                                |
| 37  | QSE3_GPIO_1 | BL3_GPIOL_26_CLK24 | 38  | QSE3_GPIO_5   | BL3_GPIOL_30                   |
| 39  | QSE3_GPIO_2 | BL3_GPIOL_27_CLK25 | 40  | QSE3_GPIO_6   | BL3_GPIOL_31                   |

# 表 5: P2 引脚分配

| 引脚号 | 信号名称        | TJ375引脚名称    | 引脚号 | 信号名称          | TJ375引脚名称                      |
|-----|-------------|--------------|-----|---------------|--------------------------------|
| 1   | VCC_3V3     |              | 2   | HS_MIPI_RXDP0 | 4D_GPIOB_P_10                  |
| 3   | VCC_5V      |              | 4   | HS_MIPI_RXDN0 | 4D_GPIOB_N_10                  |
| 5   | GND         |              | 6   | GND           |                                |
| 7   | MIPI0_RXDP0 | MIPI0_RXDP0  | 8   | HS_MIPI_RXDP1 | 4D_GPIOB_P_11                  |
| 9   | MIPI0_RXDN0 | MIPI0_RXDN0  | 10  | HS_MIPI_RXDN1 | 4D_GPIOB_N_11                  |
| 11  | GND         |              | 12  | GND           |                                |
| 13  | MIPI0_RXDP1 | MIPI0_RXDP1  | 14  | HS_MIPI_RXDP2 | 4D_GPIOB_P_12                  |
| 15  | MIPI0_RXDN1 | MIPI0_RXDN1  | 16  | HS_MIPI_RXDN2 | 4D_GPIOB_N_12                  |
| 17  | GND         |              | 18  | GND           |                                |
| 19  | MIPI0_RXDP2 | MIPI0_RXDP2  | 20  | HS_MIPI_RXDP3 | 4D_GPIOB_P_13_<br>CDI21_CLK0_P |
| 21  | MIPI0_RXDN2 | MIPI0_RXDN2  | 22  | HS_MIPI_RXDN3 | 4D_GPIOB_N_13_<br>CDI20_CLK0_N |
| 23  | GND         |              | 24  | GND           |                                |
| 25  | MIPI0_RXDP3 | MIPI0_RXDP3  | 26  | HS_MIPI_RXDP4 | 4D_GPIOB_P_14_<br>CDI19_CLK1_P |
| 27  | MIPI0_RXDN3 | MIPI0_RXDN3  | 28  | HS_MIPI_RXDN4 | 4D_GPIOB_N_14_<br>CDI18_CLK1_N |
| 29  | GND         |              | 30  | GND           |                                |
| 31  | MIPI0_RXDP4 | MIPI0_RXDP4  | 32  | QSE2_GPIO_3   | BL1_GPIOL_12                   |
| 33  | MIPI0_RXDN4 | MIPI0_RXDN4  | 34  | QSE2_GPIO_4   | BL1_GPIOL_13                   |
| 35  | GND         |              | 36  | GND           |                                |
| 37  | QSE2_GPIO_1 | BL1_GPIOL_10 | 38  | QSE2_GPIO_5   | BL1_GPIOL_16                   |
| 39  | QSE2_GPIO_2 | BL1_GPIOL_11 | 40  | QSE2_GPIO_6   | BL1_GPIOL_17                   |

### 表 6: P3 引脚分配

| 引脚号 | 信号名称        | TJ375引脚名称   | 引脚号 | 信号名称        | TJ375引脚名称    |
|-----|-------------|-------------|-----|-------------|--------------|
| 1   | VCC_3V3     |             | 2   | MIPI2_TXDP0 | MIPI2_TXDP0  |
| 3   | VCC_5V      |             | 4   | MIPI2_TXDN0 | MIPI2_TXDN0  |
| 5   | GND         |             | 6   | GND         |              |
| 7   | MIPI1_TXDP0 | MIPI1_TXDP0 | 8   | MIPI2_TXDP1 | MIPI2_TXDP1  |
| 9   | MIPI1_TXDN0 | MIPI1_TXDN0 | 10  | MIPI2_TXDN1 | MIPI2_TXDN1  |
| 11  | GND         |             | 12  | GND         |              |
| 13  | MIPI1_TXDP1 | MIPI1_TXDP1 | 14  | MIPI2_TXDP2 | MIPI2_TXDP2  |
| 15  | MIPI1_TXDN1 | MIPI1_TXDN1 | 16  | MIPI2_TXDN2 | MIPI2_TXDN2  |
| 17  | GND         |             | 18  | GND         |              |
| 19  | MIPI1_TXDP2 | MIPI1_TXDP2 | 20  | MIPI2_TXDP3 | MIPI2_TXDP3  |
| 21  | MIPI1_TXDN2 | MIPI1_TXDN2 | 22  | MIPI2_TXDN3 | MIPI2_TXDN3  |
| 23  | GND         |             | 24  | GND         |              |
| 25  | MIPI1_TXDP3 | MIPI1_TXDP3 | 26  | MIPI2_TXDP4 | MIPI2_TXDP4  |
| 27  | MIPI1_TXDN3 | MIPI1_TXDN3 | 28  | MIPI2_TXDN4 | MIPI2_TXDN4  |
| 29  | GND         |             | 30  | GND         |              |
| 31  | MIPI1_TXDP4 | MIPI1_TXDP4 | 32  | QSE1_GPIO_3 | TL0_GPIOL_43 |
| 33  | MIPI1_TXDN4 | MIPI1_TXDN4 | 34  | QSE1_GPIO_4 | TL0_GPIOL_44 |

| 引脚号 | 信号名称        | TJ375引脚名称          | 引脚号 | 信号名称        | TJ375引脚名称           |
|-----|-------------|--------------------|-----|-------------|---------------------|
| 35  | GND         |                    | 36  | GND         |                     |
| 37  | QSE1_GPIO_1 | TL0_GPIOL_41       | 38  | QSE1_GPIO_5 | BL3_GPIOL_32_PLLIN1 |
| 39  | QSE3_GPIO_2 | BL3_GPIOL_27_CLK25 | 40  | QSE1_GPIO_6 | BL3_GPIOL_34_PLLIN1 |

### 表 7: P4 引脚分配

| 引脚号 | 信号名称        | TJ375引脚名称    | 引脚号 | 信号名称        | TJ375引脚名称    |
|-----|-------------|--------------|-----|-------------|--------------|
| 1   | VCC_3V3     |              | 2   | MIPI2_RXDP0 | MIPI2_RXDP0  |
| 3   | VCC_5V      |              | 4   | MIPI2_RXDN0 | MIPI2_RXDN0  |
| 5   | GND         |              | 6   | GND         |              |
| 7   | MIPI1_RXDP0 | MIPI1_RXDP0  | 8   | MIPI2_RXDP1 | MIPI2_RXDP1  |
| 9   | MIPI1_RXDN0 | MIPI1_RXDN0  | 10  | MIPI2_RXDN1 | MIPI2_RXDN1  |
| 11  | GND         |              | 12  | GND         |              |
| 13  | MIPI1_RXDP1 | MIPI1_RXDP1  | 14  | MIPI2_RXDP2 | MIPI2_RXDP2  |
| 15  | MIPI1_RXDN1 | MIPI1_RXDN1  | 16  | MIPI2_RXDN2 | MIPI2_RXDN2  |
| 17  | GND         |              | 18  | GND         |              |
| 19  | MIPI1_RXDP2 | MIPI1_RXDP2  | 20  | MIPI2_RXDP3 | MIPI2_RXDP3  |
| 21  | MIPI1_RXDN2 | MIPI1_RXDN2  | 22  | MIPI2_RXDN3 | MIPI2_RXDN3  |
| 23  | GND         |              | 24  | GND         |              |
| 25  | MIPI1_RXDP3 | MIPI1_RXDP3  | 26  | MIPI2_RXDP4 | MIPI2_RXDP4  |
| 27  | MIPI1_RXDN3 | MIPI1_RXDN3  | 28  | MIPI2_RXDN4 | MIPI2_RXDN4  |
| 29  | GND         |              | 30  | GND         |              |
| 31  | MIPI1_RXDP4 | MIPI1_RXDP4  | 32  | QSE0_GPIO_3 | TL0_GPIOL_37 |
| 33  | MIPI1_RXDN4 | MIPI1_RXDN4  | 34  | QSE0_GPIO_4 | TL0_GPIOL_38 |
| 35  | GND         |              | 36  | GND         |              |
| 37  | QSE0_GPIO_1 | TL0_GPIOL_35 | 38  | QSE0_GPIO_5 | TL0_GPIOL_39 |
| 39  | QSE0_GPIO_2 | TL0_GPIOL_36 | 40  | QSE0_GPIO_6 | TL0_GPIOL_40 |

# P5 接口 (PCI Express 金手指)

P5 是标准 PCIe 金手指连接器,可插入金手指插槽。此连接器接入TJ375 FPGA 的 PCIe 收发器组(Quad 0),最高支持 x4 链路宽度,可满足不同带宽需求。

**注意:** 由于 钛金系列 TJ375 N1156X 开发套件 PCle 金手指连接器存在通道翻转(lane reversal)设计,当使用 PCle x1 或 x2 接口时,您需要在 **Interface Designer** 中将 PCle 控制器实例化为 x4 链路宽度,以允许在 PCle 链路训练期间进行 lane 翻转。

### 表 8: P5 引脚分配

i

| 信号名称         | 引脚名称     | TJ375 引脚名称 |
|--------------|----------|------------|
| PCIE_PRSNT1n | PRSNT1_N |            |
| VCC_12V      | +12V     |            |
| VCC_12V      | +12V     |            |
| GND          | GND      |            |
|              | JTAG_TCK |            |
|              | JTAG_TDI |            |
|              | JTAG_TDO |            |
|              | JTAG_TMS |            |
|              | +3_3V    |            |

| 信号名称               | 引脚名称        | TJ375 引脚名称               |  |
|--------------------|-------------|--------------------------|--|
|                    | +3_3V       |                          |  |
| PCIE_EDGE_PERSTn   | PERST_N     | BR0_GPIOR_141_PERST_Q0_N |  |
| GND                | GND         |                          |  |
| PCIE_EDGE_REFCLK_P | REFCLK+     | Q0_REFCLK0_P             |  |
| PCIE_EDGE_REFCLK_N | REFCLK-     | Q0_REFCLK0_N             |  |
| GND                | GND         |                          |  |
| PCIE_TX0_P         | PEROP       | Q0_TXDP3                 |  |
| PCIE_TX0_N         | PERON       | Q0_TXDN3                 |  |
| GND                | GND         |                          |  |
|                    | RSVD2       |                          |  |
| GND                | GND         |                          |  |
| PCIE_TX1_P         | PER1P       | Q0_TXDP2                 |  |
| PCIE_TX1_N         | PER1N       | Q0_TXDN2                 |  |
| GND                | GND         |                          |  |
| GND                | GND         |                          |  |
| PCIE_TX2_P         | PER2P       | Q0_TXDP1                 |  |
| PCIE_TX2_N         | PER2N       | Q0_TXDN1                 |  |
| GND                | GND         |                          |  |
| GND                | GND         |                          |  |
| PCIE_TX3_P         | PER3P       | Q0_TXDP0                 |  |
| PCIE_TX3_N         | PER3N       | Q0_TXDN0                 |  |
| GND                | GND         |                          |  |
|                    | RSVD4       |                          |  |
| VCC_12V            | +12V        |                          |  |
| VCC_12V            | +12V        |                          |  |
| VCC_12V            | +12V        |                          |  |
| GND                | GND         |                          |  |
|                    | SMCLK       |                          |  |
|                    | SMDAT       |                          |  |
| GND                | GND         |                          |  |
|                    | +3_3V       |                          |  |
|                    | JTAG_TRSTN  |                          |  |
|                    | +3_3VAUX    |                          |  |
| PCIE_EDGE_WAKEn    | WAKE_N      | BR0_GPIOR_144_PERST_Q2_N |  |
|                    | RSVD1       |                          |  |
| GND                | GND         |                          |  |
| PCIE_RX0_P         | PETOP       | Q0_RXDP3                 |  |
| PCIE_RX0_N         | PETON       | Q0_RXDN3                 |  |
| GND                | GND         |                          |  |
| PCIE_PRSNT2n_x1    | PRSNT2_N_X1 |                          |  |
| GND                | GND         |                          |  |
| PCIE_RX1_P         | PET1P       | Q0_RXDP2                 |  |
| PCIE_RX1_N         | PET1N       | Q0_RXDN2                 |  |
| GND                | GND         |                          |  |

| 信号名称            | 引脚名称        | TJ375 引脚名称 |
|-----------------|-------------|------------|
| GND             | GND         |            |
| PCIE_RX2_P      | PET2P       | Q0_RXDP1   |
| PCIE_RX2_N      | PET2N       | Q0_RXDN1   |
| GND             | GND         |            |
| GND             | GND         |            |
| PCIE_RX3_P      | PET3P       | Q0_RXDP0   |
| PCIE_RX3_N      | PET3N       | Q0_RXDN0   |
| GND             | GND         |            |
|                 | RSVD3       |            |
| PCIE_PRSNT2n_x4 | PRSNT2_N_X4 |            |
| GND             | GND         |            |

J1 接口 (电源)

J1为12V直流电源输入插孔,其尺寸为DC5525。J1为TJ375开发板的所有DC-DC模块供电,其输入最大电流为 6.25 A。

J2 接口 (风扇)

J2 是 2 针 12 V 风扇接口。

J3 排针 (FMC 接口电压选择)

J3 是 6 针排针,用于选择 FMC 接口的电压。

表 9: J3 (FMC 接口电压选择)

| 连接    | 电压    |
|-------|-------|
| NC    | 1.8V  |
| 1和2   | 1.5V  |
| 3 和 4 | 1.35V |
| 5和6   | 1.2V  |

开发板上也有丝印标识,您也可以参考丝印来跳线设置需要的电压。

## J4 (Micro-SD卡槽)

钛金系列TJ375 N1156X 开发板 包括一个Micro-SD 卡槽 J4。 J4 连接到 bank TL 中的 GPIO 引脚。 micro-SD 最高可支持 25MB/s的数据速率。

### 表 10: J4 引脚分配

| 引脚名称     | 信号名称          | TJ375 引脚名称          |
|----------|---------------|---------------------|
| DATA2    | SDIO_D2       | TL1_GPIOL_45        |
| CD/DATA3 | SDIO_D3       | TL5_GPIOL_87_PLLIN1 |
| CMD      | SDIO_CMD      | TL5_GPIOL_85_PLLIN1 |
| VDD      | VCC_3V3       | _                   |
| CLK      | SDIO_CK       | TL5_GPIOL_86        |
| VSS      | GND           | _                   |
| DATA0    | SDIO_D0       | TL5_GPIOL_84        |
| DATA1    | SDIO_D1       | TL5_GPIOL_79_CLK28  |
| CD       | TFCard_Detect | TL5_GPIOL_80_CLK29  |
| GND_1    | GND           | -                   |
| GND_2    | GND           | -                   |
| GND_3    | GND           | -                   |
| GND_4    | GND           | -                   |

## J5 (VQPS 电源使能选择)

J5 是 2 针排针,用于选择 VQPS 电源使能。 如果用跳线帽连接pin1和pin2,则 VQPS 使能被拉高。

# J6 排针 (QSE GPIO 电压选择)

J6 是 8 针排针,用于选择匹配 QSE 接口的 GPIO 电压。

### 表 11: J6 (QSE GPIO电压选择)

| 连接    | 电压    |
|-------|-------|
| 1 和 2 | 1 9\/ |
| 3 和 4 | 1.0V  |
| 5 和 6 | 2 2)/ |
| 7和8   | 5.5V  |

开发板上也有丝印标识, 您也可以参考丝印来跳线设置需要的电压。

# J7 排针 (MIPI GPIO 电压选择)

J7 是 8 针排针,用于选择匹配 MIPI 接口的 GPIO 电压。

#### 表 12: J7 (MIPI GPIO电压选择)

| 连接    | 电压    |
|-------|-------|
| 1和2   | 1 9\/ |
| 3 和 4 | 1.0V  |
| 5和6   | 1 2)/ |
| 7和8   | 1.2 V |

开发板上也有丝印标识, 您也可以参考丝印来跳线设置需要的电压。

# J8 排针 (PCle 设备检测来源选择)

### J8 是 4 针排针,用于选择 PCle 设备检测来源。

### 表 13: J8 (PCIe 设备检测来源选择)

| 连接    | 设备检测引脚          |
|-------|-----------------|
| 1和2   | PCIE_PRSNT2n_x1 |
| 3 和 4 | PCIE_PRSNT2n_x4 |

# J9、J10、J11、J12 SFP+(10G) 接口

### J9、J10、J11、J12 是 SFP+(10G) 接口。

### 表 14: J9 引脚分配

| 信号名称             | 引脚名称       | TJ375 引脚名称           |
|------------------|------------|----------------------|
| VCC_3V3          | VCCR       |                      |
| VCC_3V3          | VCCT       |                      |
| SFP_A_TX_FAULT   | TX_FAULT   | BR1_GPIOR_152        |
| SFP_A_TX_DISABLE | TX_DISABLE | BR1_GPIOR_153        |
| SFP_A_RX_LOS     | RX_LOS     | BR1_GPIOR_154        |
| SFP_A_RS0        | RSO        | BR3_GPIOR_165_PLLIN1 |
| SFP_A_RS1        | RS1        | BR3_GPIOR_166        |
| SFP_A_MOD        | MOD_ABS    | BR3_GPIOR_167        |
| SFP_A_SCL        | SCL        | BR3_GPIOR_168        |
| SFP_A_SDA        | SDA        | BR3_GPIOR_169        |
| SFP_A_RX_P       | RD_P       | Q1_RXDP0             |
| SFP_A_RX_N       | RD_N       | Q1_RXDN0             |
| SFP_A_TX_P       | TD_P       | Q1_TXDP0             |
| SFP_A_TX_N       | TD_N       | Q1_TXDN0             |
| GND              | VEET       |                      |
| GND              | VEER       |                      |

### 表 15: J10 引脚分配

| 信号名称    | 引脚名称 | TJ375 引脚名称 |
|---------|------|------------|
| VCC_3V3 | VCCR |            |

| 信号名称             | 引脚名称       | TJ375 引脚名称    |
|------------------|------------|---------------|
| VCC_3V3          | VCCT       |               |
| SFP_B_TX_FAULT   | TX_FAULT   | BR4_GPIOR_180 |
| SFP_B_TX_DISABLE | TX_DISABLE | BR4_GPIOR_179 |
| SFP_B_RX_LOS     | RX_LOS     | BR3_GPIOR_171 |
| SFP_B_RS0        | RSO        | BR4_GPIOR_175 |
| SFP_B_RS1        | RS1        | BR3_GPIOR_170 |
| SFP_B_MOD        | MOD_ABS    | BR4_GPIOR_176 |
| SFP_B_SCL        | SCL        | BR4_GPIOR_178 |
| SFP_B_SDA        | SDA        | BR4_GPIOR_177 |
| SFP_B_RX_P       | RD_P       | Q1_RXDP1      |
| SFP_B_RX_N       | RD_N       | Q1_RXDN1      |
| SFP_B_TX_P       | TD_P       | Q1_TXDP1      |
| SFP_B_TX_N       | TD_N       | Q1_TXDN1      |
| GND              | VEET       |               |
| GND              | VEER       |               |

### 表 16: J11 引脚分配

| 信号名称             | 引脚名称       | TJ375 引脚名称    |
|------------------|------------|---------------|
| VCC_3V3          | VCCR       |               |
| VCC_3V3          | VCCT       |               |
| SFP_C_TX_FAULT   | TX_FAULT   | TR5_GPIOR_126 |
| SFP_C_TX_DISABLE | TX_DISABLE | TR5_GPIOR_128 |
| SFP_C_RX_LOS     | RX_LOS     | TR3_GPIOR_113 |
| SFP_C_RS0        | RSO        | TR3_GPIOR_109 |
| SFP_C_RS1        | RS1        | TR3_GPIOR_110 |
| SFP_C_MOD        | MOD_ABS    | TR3_GPIOR_112 |
| SFP_C_SCL        | SCL        | TR3_GPIOR_111 |
| SFP_C_SDA        | SDA        | TR5_GPIOR_125 |
| SFP_C_RX_P       | RD_P       | Q1_RXDP2      |
| SFP_C_RX_N       | RD_N       | Q1_RXDN2      |
| SFP_C_TX_P       | TD_P       | Q1_TXDP2      |
| SFP_C_TX_N       | TD_N       | Q1_TXDN2      |
| GND              | VEET       |               |
| GND              | VEER       |               |

# 表 17: J12 引脚分配

| 信号名称             | 引脚名称       | TJ375 引脚名称    |
|------------------|------------|---------------|
| VCC_3V3          | VCCR       |               |
| VCC_3V3          | VCCT       |               |
| SFP_D_TX_FAULT   | TX_FAULT   | TR3_GPIOR_114 |
| SFP_D_TX_DISABLE | TX_DISABLE | TR3_GPIOR_115 |
| SFP_D_RX_LOS     | RX_LOS     | TR5_GPIOR_132 |
| SFP_D_RS0        | RSO        | TR5_GPIOR_131 |
| SFP_D_RS1        | RS1        | TR5_GPIOR_129 |

| 信号名称       | 引脚名称    | TJ375 引脚名称    |
|------------|---------|---------------|
| SFP_D_MOD  | MOD_ABS | TR5_GPIOR_133 |
| SFP_D_SCL  | SCL     | TR5_GPIOR_134 |
| SFP_D_SDA  | SDA     | TR3_GPIOR_116 |
| SFP_D_RX_P | RD_P    | Q1_RXDP3      |
| SFP_D_RX_N | RD_N    | Q1_RXDN3      |
| SFP_D_TX_P | TD_P    | Q1_TXDP3      |
| SFP_D_TX_N | TD_N    | Q1_TXDN3      |
| GND        | VEET    |               |
| GND        | VEER    |               |

J13 (SFP+ 光模块 cage)

J13 是 SFP+ 光模块 cage。

J14 和 J15 接口 (FMC)

J14 和 J15 是用于收发器接口的高速 FMC LPC 连接器,支持 2 路 GTX 时钟和 4 路差分时钟。收发器根据 IEEE 802.3ap-2007 规范配置为 10GBASE-KR 模式。

重要: 钛金系列 TJ375 N1156X 开发板 上的 FMC 接口支持 ANSI/VITA 57.1-2008 (建议 5.2)。

#### ANSI/VITA 57.1-2008 (Suggestion 5.2)

PRSNT\_M2C\_L 用于检测模块的存在,并控制 TDI 信号的切换,使其直接连接到 I/O 夹层模块的 TDO 信号,从而绕过该模块并保持 JTAG 链的完整性。

FMC-to-QSE 子卡和 FMC DDR3 & GPIO 子卡不兼容 FMC JTAG。因此,在将子卡插入 钛金系列 TJ375 N1156X 开发板 之前,请确保 TDI 已连接至 TDO,以实现完整的 JTAG 访问。

注意: 仅 J14A、J14D、J14E、J15A、J15D、J15E 子排针连接到 TJ375 中的 I/O 引脚。

#### 表 18: J14 和 J15 支持的子卡

1

以下子卡可用于连接至 FMC 接口的 FMC-to-QSE 适配卡。

| 子卡                | FMC-to-QSE 适配卡上的 QSE 接口 |    |            |  |  |
|-------------------|-------------------------|----|------------|--|--|
|                   | J1                      | J2 | <b>J</b> 3 |  |  |
| Coral 摄像头连接子卡     |                         |    |            |  |  |
| 树莓派摄像头连接子卡        |                         |    |            |  |  |
| 双树莓派摄像头连接子卡       |                         |    |            |  |  |
| IMX477 摄像头连接子卡    |                         |    |            |  |  |
| 以太网连接子卡           | ~                       |    |            |  |  |
| HDMI 连接子卡         | $\checkmark$            | ~  |            |  |  |
| 双 MIPI 转 DSI 转换子卡 | $\checkmark$            |    |            |  |  |
| MIPI 和 LVDS 扩展子卡  | $\checkmark$            | ~  | ~          |  |  |

#### 表 19: J14A 引脚分配

| 引脚号 | 信号名称          | TJ375引脚名称                 | 引脚号 | 信号名称             | TJ375引脚名称                 |
|-----|---------------|---------------------------|-----|------------------|---------------------------|
| G6  | FMCA_LA0_CC_P | 2C_GPIOT_P_23_<br>PLLIN0  | G18 | FMCA_LA16_P      | 2B_GPIOT_P_18             |
| G7  | FMCA_LA0_CC_N | 2C_GPIOT_N_23             | G19 | FMCA_LA16_N      | 2B_GPIOT_N_18             |
| D8  | FMCA_LA1_CC_P | 2B_GPIOT_P_10_<br>CLK27_P | D20 | FMCA_LA17_P_T    | 2B_GPIOT_P_19             |
| D9  | FMCA_LA1_CC_N | 2B_GPIOT_N_10_<br>CLK27_N | D21 | FMCA_LA17_N_T    | 2B_GPIOT_N_19             |
| H7  | FMCA_LA2_P    | 2B_GPIOT_P_16             | C22 | FMCA_LA18_CC_P_T | 2B_GPIOT_P_12_<br>CLK31_P |
| H8  | FMCA_LA2_N    | 2B_GPIOT_N_16             | C23 | FMCA_LA18_CC_N_T | 2B_GPIOT_N_12_<br>CLK31_N |
| G9  | FMCA_LA3_P    | 2B_GPIOT_P_17             | H22 | FMCA_LA19_P_T    | 2B_GPIOT_P_20             |
| G10 | FMCA_LA3_N    | 2B_GPIOT_N_17             | H23 | FMCA_LA19_N_T    | 2B_GPIOT_N_20             |
| H10 | FMCA_LA4_P    | 2A_GPIOT_P_03             | G21 | FMCA_LA20_P_T    | 2B_GPIOT_P_21             |
| H11 | FMCA_LA4_N    | 2A_GPIOT_N_03             | G22 | FMCA_LA20_N_T    | 2B_GPIOT_N_21             |
| D11 | FMCA_LA5_P    | 2B_GPIOT_P_15             | H25 | FMCA_LA21_P_T    | 2B_GPIOT_P_22             |

| 引脚号 | 信号名称        | TJ375引脚名称                 | 引脚号 | 信号名称          | TJ375引脚名称     |
|-----|-------------|---------------------------|-----|---------------|---------------|
| D12 | FMCA_LA5_N  | 2B_GPIOT_N_15             | H26 | FMCA_LA21_N_T | 2B_GPIOT_N_22 |
| C10 | FMCA_LA6_P  | 2C_GPIOT_P_24_EXTFB       | G24 | FMCA_LA22_P   | 2C_GPIOT_P_28 |
| C11 | FMCA_LA6_N  | 2C_GPIOT_N_24             | G25 | FMCA_LA22_N   | 2C_GPIOT_N_28 |
| H13 | FMCA_LA7_P  | 2A_GPIOT_P_02             | D23 | FMCA_LA23_P   | 2A_GPIOT_P_04 |
| H14 | FMCA_LA7_N  | 2A_GPIOT_N_02             | D24 | FMCA_LA23_N   | 2A_GPIOT_N_04 |
| G12 | FMCA_LA8_P  | 2A_GPIOT_P_07_EXTFB       | H28 | FMCA_LA24_P_T | 2C_GPIOT_P_26 |
| G13 | FMCA_LA8_N  | 2A_GPIOT_N_07             | H29 | FMCA_LA24_N_T | 2C_GPIOT_N_26 |
| D14 | FMCA_LA9_P  | 2B_GPIOT_P_09_<br>CLK26_P | G27 | FMCA_LA25_P   | 2C_GPIOT_P_27 |
| D15 | FMCA_LA9_N  | 2B_GPIOT_N_09_<br>CLK26_N | G28 | FMCA_LA25_N   | 2C_GPIOT_N_27 |
| C14 | FMCA_LA10_P | 2B_GPIOT_P_14_EXTFB       | D26 | FMCA_LA26_P   | 2C_GPIOT_P_25 |
| C15 | FMCA_LA10_N | 2B_GPIOT_N_14             | D27 | FMCA_LA26_N   | 2C_GPIOT_N_25 |
| H16 | FMCA_LA11_P | 2A_GPIOT_P_05             | C26 | FMCA_LA27_P   | 2C_GPIOT_P_30 |
| H17 | FMCA_LA11_N | 2A_GPIOT_N_05             | C27 | FMCA_LA27_N   | 2C_GPIOT_N_30 |
| G15 | FMCA_LA12_P | 2A_GPIOT_P_06             | H31 | FMCA_LA28_P   | 2C_GPIOT_P_31 |
| G16 | FMCA_LA12_N | 2A_GPIOT_N_06             | H32 | FMCA_LA28_N   | 2C_GPIOT_N_31 |
| D17 | FMCA_LA13_P | 2A_GPIOT_P_00             | G30 | FMCA_LA29_P   | 2C_GPIOT_P_29 |
| D18 | FMCA_LA13_N | 2A_GPIOT_N_00             | G31 | FMCA_LA29_N   | 2C_GPIOT_N_29 |
| C18 | FMCA_LA14_P | 2A_GPIOT_P_01             |     |               |               |
| C19 | FMCA_LA14_N | 2A_GPIOT_N_01             |     |               |               |
| H19 | FMCA_LA15_P | 2A_GPIOT_P_08_PLLIN0      |     |               |               |
| H20 | FMCA_LA15_N | 2A_GPIOT_N_08             |     |               |               |

### 表 20: J14D 引脚分配

| 引脚号 | 信号名称           | TJ375引脚名称 | 引脚号 | 信号名称              | TJ375引脚名称    |
|-----|----------------|-----------|-----|-------------------|--------------|
| C2  | FMCA_DP0_C2M_P | Q3_TXDP0  | C6  | FMCA_DP0_M2C_P    | Q3_RXDP0     |
| C3  | FMCA_DP0_C2M_N | Q3_TXDN0  | C7  | FMCA_DP0_M2C_N    | Q3_RXDN0     |
| A22 | FMCA_DP1_C2M_P | Q3_TXDP1  | A2  | FMCA_DP1_M2C_P    | Q3_RXDP1     |
| A23 | FMCA_DP1_C2M_N | Q3_TXDN1  | A3  | FMCA_DP1_M2C_N    | Q3_RXDN1     |
| A26 | FMCA_DP2_C2M_P | Q3_TXDP2  | A6  | FMCA_DP2_M2C_P    | Q3_RXDP2     |
| A27 | FMCA_DP2_C2M_N | Q3_TXDN2  | A7  | FMCA_DP2_M2C_N    | Q3_RXDN2     |
| A30 | FMCA_DP3_C2M_P | Q3_TXDP3  | A10 | FMCA_DP3_M2C_P    | Q3_RXDP3     |
| A31 | FMCA_DP3_C2M_N | Q3_TXDN3  | A11 | FMCA_DP3_M2C_N    | Q3_RXDN3     |
|     |                |           | D4  | FMCA_GBTCLK_M2C_P | Q3_REFCLK0_P |
|     |                |           | D5  | FMCA_GBTCLK_M2C_N | Q3_REFCLK0_N |

### 表 21: J14E 引脚分配

| 引脚号 | 信号名称    | TJ375引脚名称 | 引脚号 | 信号名称     | TJ375引脚名称 |
|-----|---------|-----------|-----|----------|-----------|
| D32 | VCC_3V3 |           | E39 | FMC_VADJ | VCCIO2A   |
| D40 | VCC_3V3 |           | F40 | FMC_VADJ | VCCIO2A   |
| C39 | VCC_3V3 |           | G39 | FMC_VADJ | VCCIO2A   |
| D36 | VCC_3V3 |           | H40 | FMC_VADJ | VCCIO2A   |
| D38 | VCC_3V3 |           | F1  | VCC_3V3  |           |

| 引脚号 | 信号名称        | TJ375引脚名称    | 引脚号 | 信号名称            | TJ375引脚名称                 |
|-----|-------------|--------------|-----|-----------------|---------------------------|
| C35 | VCC_12V     |              | D34 | VCC_3V3         |                           |
| C37 | VCC_12V     |              | D33 | TMS_FMCA        |                           |
| D1  | FMCA_C2M_PG | TR0_GPIOR_89 | D31 | TDO_FMCA        |                           |
| H2  | FMCA_PRSNT  | TR0_GPIOR_90 | D30 | TDO_FPGA        | BR4_TDO                   |
| C31 | FMCA_SDA    | BL0_GPIOL_07 | D29 | TCK_FMCA        |                           |
| C30 | FMCA_SCL    | BL0_GPIOL_08 | H4  | FMCA_CLK0_M2C_P | 2B_GPIOT_P_13_PLLIN0      |
| C34 | FMCA_GA0    | TR1_GPIOR_98 | H5  | FMCA_CLK0_M2C_N | 2B_GPIOT_N_13             |
| D35 | FMCA_GA1    | TR1_GPIOR_99 | G2  | FMCA_CLK1_M2C_P | 2B_GPIOT_P_11_<br>CLK30_P |
|     |             |              | G3  | FMCA_CLK1_M2C_N | 2B_GPIOT_N_11_<br>CLK30_N |

### 表 22: J15A 引脚分配

| 引脚号 | 信号名称          | TJ375引脚名称                 | 引脚号 | 信号名称           | TJ375引脚名称                 |
|-----|---------------|---------------------------|-----|----------------|---------------------------|
| G6  | FMCB_LA0_CC_P | 2E_GPIOT_P_62_PLLIN0      | G18 | FMCB_LA16_P    | 2C_GPIOT_P_35_<br>CLK18_P |
| G7  | FMCB_LA0_CC_N | 2E_GPIOT_N_62             | G19 | FMCB_LA16_N    | 2C_GPIOT_N_35_<br>CLK18_N |
| D8  | FMCB_LA1_CC_P | 2E_GPIOT_P_59_PLLIN0      | D20 | FMCB_LA17_P    | 2D_GPIOT_P_43             |
| D9  | FMCB_LA1_CC_N | 2E_GPIOT_N_59             | D21 | FMCB_LA17_N    | 2D_GPIOT_N_43             |
| H7  | FMCB_LA2_P    | 2E_GPIOT_P_53             | C22 | FMCB_LA18_CC_P | 2D_GPIOT_P_50_PLLIN0      |
| H8  | FMCB_LA2_N    | 2E_GPIOT_N_53             | C23 | FMCB_LA18_CC_N | 2D_GPIOT_N_50             |
| G9  | FMCB_LA3_P    | 2E_GPIOT_P_54             | H22 | FMCB_LA19_P    | 2D_GPIOT_P_40_<br>CLK23_P |
| G10 | FMCB_LA3_N    | 2E_GPIOT_N_54             | H23 | FMCB_LA19_N    | 2D_GPIOT_N_40_<br>CLK23_N |
| H10 | FMCB_LA4_P    | 2C_GPIOT_P_33_<br>CLK16_P | G21 | FMCB_LA20_P    | 2D_GPIOT_P_47             |
| H11 | FMCB_LA4_N    | 2C_GPIOT_N_33_<br>CLK16_N | G22 | FMCB_LA20_N    | 2D_GPIOT_N_47             |
| D11 | FMCB_LA5_P    | 2C_GPIOT_P_36_<br>CLK19_P | H25 | FMCB_LA21_P    | 2E_GPIOT_P_60_EXTFB       |
| D12 | FMCB_LA5_N    | 2C_GPIOT_N_36_<br>CLK19_N | H26 | FMCB_LA21_N    | 2E_GPIOT_N_60             |
| C10 | FMCB_LA6_P    | 2C_GPIOT_P_34_<br>CLK17_P | G24 | FMCB_LA22_P    | 2D_GPIOT_P_45             |
| C11 | FMCB_LA6_N    | 2C_GPIOT_N_34_<br>CLK17_N | G25 | FMCB_LA22_N    | 2D_GPIOT_N_45             |
| H13 | FMCB_LA7_P    | 2E_GPIOT_P_51             | D23 | FMCB_LA23_P    | 2D_GPIOT_P_39_<br>CLK22_P |
| H14 | FMCB_LA7_N    | 2E_GPIOT_N_51             | D24 | FMCB_LA23_N    | 2D_GPIOT_N_39_<br>CLK22_N |
| G12 | FMCB_LA8_P    | 2E_GPIOT_P_56             | H28 | FMCB_LA24_P    | 2E_GPIOT_P_64_<br>CLK15_P |
| G13 | FMCB_LA8_N    | 2E_GPIOT_N_56             | H29 | FMCB_LA24_N    | 2E_GPIOT_N_64_<br>CLK15_N |
| D14 | FMCB_LA9_P    | 2D_GPIOT_P_49_EXTFB       | G27 | FMCB_LA25_P    | 2E_GPIOT_P_63_<br>CLK14_P |

| 引脚号 | 信号名称        | TJ375引脚名称     | 引脚号 | 信号名称        | TJ375引脚名称                 |
|-----|-------------|---------------|-----|-------------|---------------------------|
| D15 | FMCB_LA9_N  | 2D_GPIOT_N_49 | G28 | FMCB_LA25_N | 2E_GPIOT_N_63_<br>CLK14_N |
| C14 | FMCB_LA10_P | 2D_GPIOT_P_46 | D26 | FMCB_LA26_P | 2D_GPIOT_P_42             |
| C15 | FMCB_LA10_N | 2D_GPIOT_N_46 | D27 | FMCB_LA26_N | 2D_GPIOT_N_42             |
| H16 | FMCB_LA11_P | 2E_GPIOT_P_55 | C26 | FMCB_LA27_P | 2D_GPIOT_P_48             |
| H17 | FMCB_LA11_N | 2E_GPIOT_N_55 | C27 | FMCB_LA27_N | 2D_GPIOT_N_48             |
| G15 | FMCB_LA12_P | 2E_GPIOT_P_58 | H31 | FMCB_LA28_P | 2E_GPIOT_P_61_EXTFB       |
| G16 | FMCB_LA12_N | 2E_GPIOT_N_58 | H32 | FMCB_LA28_N | 2E_GPIOT_N_61             |
| D17 | FMCB_LA13_P | 2D_GPIOT_P_41 | G30 | FMCB_LA29_P | 2E_GPIOT_P_57             |
| D18 | FMCB_LA13_N | 2D_GPIOT_N_41 | G31 | FMCB_LA29_N | 2E_GPIOT_N_57             |
| C18 | FMCB_LA14_P | 2D_GPIOT_P_44 |     |             |                           |
| C19 | FMCB_LA14_N | 2D_GPIOT_N_44 |     |             |                           |
| H19 | FMCB_LA15_P | 2E_GPIOT_P_52 |     |             |                           |
| H20 | FMCB_LA15_N | 2E_GPIOT_N_52 |     |             |                           |

## 表 23: J15D 引脚分配

| 引脚号 | 信号名称           | TJ375引脚名称 | 引脚号 | 信号名称              | TJ375引脚名称    |
|-----|----------------|-----------|-----|-------------------|--------------|
| C2  | FMCB_DP0_C2M_P | Q2_TXDP3  | C6  | FMCB_DP0_M2C_P    | Q2_RXDP3     |
| C3  | FMCB_DP0_C2M_N | Q2_TXDN3  | C7  | FMCB_DP0_M2C_N    | Q2_RXDN3     |
| A22 | FMCB_DP1_C2M_P | Q2_TXDP2  | A2  | FMCB_DP1_M2C_P    | Q2_RXDP2     |
| A23 | FMCB_DP1_C2M_N | Q2_TXDN2  | A3  | FMCB_DP1_M2C_N    | Q2_RXDN2     |
| A26 | FMCB_DP2_C2M_P | Q2_TXDP1  | A6  | FMCB_DP2_M2C_P    | Q2_RXDP1     |
| A27 | FMCB_DP2_C2M_N | Q2_TXDN1  | A7  | FMCB_DP2_M2C_N    | Q2_RXDN1     |
| A30 | FMCB_DP3_C2M_P | Q2_TXDP0  | A10 | FMCB_DP3_M2C_P    | Q2_RXDP0     |
| A31 | FMCB_DP3_C2M_N | Q2_TXDN0  | A11 | FMCB_DP3_M2C_N    | Q2_RXDN0     |
|     |                |           | D4  | FMCB_GBTCLK_M2C_P | Q2_REFCLK0_P |
|     |                |           | D5  | FMCB_GBTCLK_M2C_N | Q2_REFCLK0_N |

### 表 24: J15E 引脚分配

| 引脚号 | 信号名称        | TJ375引脚名称     | 引脚号 | 信号名称            | TJ375引脚名称                 |
|-----|-------------|---------------|-----|-----------------|---------------------------|
| D32 | VCC_3V3     |               | E39 | FMC_VADJ        | VCCIO2A                   |
| D40 | VCC_3V3     |               | F40 | FMC_VADJ        | VCCIO2A                   |
| C39 | VCC_3V3     |               | G39 | FMC_VADJ        | VCCIO2A                   |
| D36 | VCC_3V3     |               | H40 | FMC_VADJ        | VCCIO2A                   |
| D38 | VCC_3V3     |               | F1  | VCC_3V3         |                           |
| C35 | VCC_12V     |               | D34 | VCC_3V3         |                           |
| C37 | VCC_12V     |               | D33 | TMS_FMCB        |                           |
| D1  | FMCB_C2M_PG | TR1_GPIOR_100 | D31 | TDO_FT          |                           |
| H2  | FMCB_PRSNT  | TR2_GPIOR_102 | D30 | TDO_FMCA        |                           |
| C31 | FMCB_SDA    | TR2_GPIOR_103 | D29 | TCK_FMCB        |                           |
| C30 | FMCB_SCL    | TR2_GPIOR_106 | H4  | FMCB_CLK0_M2C_P | 2D_GPIOT_P_37_<br>CLK20_P |
| C34 | FMCB_GA0    | TR2_GPIOR_107 | H5  | FMCB_CLK0_M2C_N | 2D_GPIOT_N_37_<br>CLK20_N |

| 引脚号 | 信号名称     | TJ375引脚名称     | 引脚号 | 信号名称            | TJ375引脚名称                 |
|-----|----------|---------------|-----|-----------------|---------------------------|
| D35 | FMCB_GA1 | TR2_GPIOR_108 | G2  | FMCB_CLK1_M2C_P | 2D_GPIOT_P_38_<br>CLK21_P |
|     |          |               | G3  | FMCB_CLK1_M2C_N | 2D_GPIOT_N_38_<br>CLK21_N |

# J16 排针 (JTAG)

J16 是 10 针 JTAG 接口。 您可以通过此接口访问 TJ375 JTAG 引脚。

### 表 25: J16 引脚分配

| 引脚号 | 信号名称          |
|-----|---------------|
| 1   | TDO_FT        |
| 2   | VCC_3V3       |
| 3   | TCK_FT        |
| 4   | TDI_FT        |
| 5   | TMS_FT        |
| 6   | FT_RST        |
| 7   | N.C.          |
| 8   | CRESET_JTAG_N |
| 9   | GND           |
| 10  | GND           |

## J18 排针 (Bank BL0 GPIO 电压选择)

### J18 是 8 针排针,用于选择匹配 Bank BL0 的 GPIO 电压。

### 表 26: J18 (Bank BL0 GPIO 电压选择)

| 连接    | 电压    |  |  |
|-------|-------|--|--|
| 1和2   | 1 9\/ |  |  |
| 3 和 4 | 1.0V  |  |  |
| 5 和 6 | 2 2)/ |  |  |
| 7和8   | 5.5V  |  |  |

开发板上也有丝印标识,您也可以参考丝印来跳线设置需要的电压。当 GPIO 配置为输入时,需要在软件 Interface Designer 中打开 weak pull-up。

# RJ1 (千兆以太网口)

钛金系列TJ375 N1156X 开发板 集成来自瑞昱的干兆以太网收发器(器件号: RTL8211FI, 兼容10Base-T、100Base-TX和1000Base-T IEEE 802.3标准。)该芯片支持:

- RGMII MAC接口
- 支持120米 1000Base-T CAT.5电缆
- 自动极性校正
- 低压降稳压器

RJ1接到Ethernet PHY U29。PHY 地址为 0x1, 默认配置为在 TXC 和 RXC 添加了 2 ns 延迟。

#### 表 27: U29 ETH PHY 引脚分配

| 信号名称        | 引脚名称          | TJ375 引脚名称                       | 说明                                                                      |  |
|-------------|---------------|----------------------------------|-------------------------------------------------------------------------|--|
| RGMII0_TXD0 | TXD0          | 4C_GPIOB_P_17_CLK4_P             |                                                                         |  |
| RGMII0_TXD1 | TXD1          | 4C_GPIOB_N_17_CLK4_N             |                                                                         |  |
| RGMII0_TXD2 | TXD2          | 4C_GPIOB_P_18_CLK5_P             | 数据通过 IXD[3:0] 从 MAC<br>  发送到PHY。                                        |  |
| RGMII0_TXD3 | TXD3          | 4C_GPIOB_N_18_CLK5_N             |                                                                         |  |
| RGMII0_TXEN | TXCTL         | 4C_GPIOB_N_19_<br>TEST_N_CLK6_N  | 来自 MAC 的发送控制信<br>号。                                                     |  |
| RGMII0_CLK  | TXCLK         | 4C_GPIOB_P_19_<br>NSTATUS_CLK6_P | 不同速率下,发送参考时钟<br>可为 125MHz、25MHz 或<br>2.5MHz。                            |  |
| RGMII0_RXD0 | RXD0/RXDLY    | 4C_GPIOB_P_21                    |                                                                         |  |
| RGMII0_RXD1 | RXD1/TXDLY    | 4C_GPIOB_N_21                    |                                                                         |  |
| RGMII0_RXD2 | RXD2/PLLOFF   | 4C_GPIOB_P_22                    | 数据通过 RXD[3:0] 从 PHY<br>  发送到MAC。                                        |  |
| RGMII0_RXD3 | RXD3/PHYAD0   | 4C_GPIOB_N_22                    |                                                                         |  |
| RGMII0_RXCK | RXC/PHYAD1    | 4C_GPIOB_P_20_CLK7_P             | 连续接收参考时钟可为<br>125MHz、25MHz 或<br>2.5MHz。时钟来自接收数<br>据流。                   |  |
| RGMII0_RXDV | RXCTL/PHY_AD2 | 4C_GPIOB_N_20_CLK7_N             | 发送至 MAC的接收控制信<br>号。                                                     |  |
| ETH_MDC     | MDC           | 4C_GPIOB_N_28                    | 管理数据时钟。                                                                 |  |
| ETH_MDIO    | MDIO          | 4C_GPIOB_P_29_<br>CDI11_EXTFB    | 管理数据输入/输出。<br>3.3/2.5/1.8/1.5V I/O 分别<br>上拉 3.3/2.5/1.8/1.5V。           |  |
| ETH_RSTN    | PHYRSTB       | BR0_GPIOR_142_CLK8               | 硬件复位。低电平有效。<br>一次完整的 PHY 复位要<br>求此引脚必须拉低至少<br>10ms。硬件复位后,所有<br>寄存器都被清除。 |  |

| 信号名称                | 引脚名称          | TJ375 引脚名称         | 说明                                                                                                    |
|---------------------|---------------|--------------------|----------------------------------------------------------------------------------------------------|
| eth_int             | INTB/PMEB     | BR0_GPIOR_143_CLK9 | 此引脚支持两个功能,如果<br>其中一个功能未使用,则应<br>保持此引脚悬空。<br>1.中断(支持 3.3V 上拉)。<br>如果发生指定事件则拉低;<br>低电平有效。<br>2.电源管理事件(支持 3.3V<br>上拉)。<br>如果收到魔术包或唤醒帧或<br>唤醒事件则拉低;低电平有<br>效。<br>注1:此引脚的行为由电平<br>触发。<br>注2:此引脚(INTB/<br>PMEB)的功能可通过 Page<br>Oxd40、Reg.22、位[5]指<br>定:<br>1:引脚 31 用作 PMEB。<br>0:引脚 31 用作 INTB(默<br>认) |
| LED0_10M/CFG_EXT    | LED0/CFG_EXT  |                    | 高电平=链路连接速率<br>10Mbps<br>闪烁=正在发送或接收。                                                                                                    |
| LED1_100M/CFG_LDO0  | LED1/CFG_LDO0 |                    | 低电平=链路连接速率<br>100Mbps<br>闪烁=正在发送或接收。                                                                                                    |
| LED2_1000M/CFG_LDO1 | LED2/CFG_LDO1 |                    | 高电平=链路连接速率<br>1000Mbps<br>闪烁=正在发送或接收。                                                                                                    |

# USB1接口 (USB FTDI FT4232H)

USB1是一个 Type-C USB 插座,是开发板和电脑通过 FTDI FT4232H 芯片进行通信的接 口。 连接 Type-C USB电缆来配置 TJ375 FPGA 或烧录 NOR Flash。

FTDI FT4232H模块有四条 channel, 支持以下接口:

- FTDI interface 0—— 用于RISC-V调试的JTAG
  FTDI interface 1—— 用于FPGA调试的JTAG
- FTDI interface 2-FPGA UART
- FTDI interface 3—— /

TP1、TP2、TP3、TP4 测试点(接地)

测试点TP1、TP2、TP3、TP4 是接地测试点。

# 用户输出

开发板有 6 个用户 LED 灯,连接到 TJ375 bank 4B 中的 I/O 引脚。默认情况下,连接到 这些 LED 的 TJ375 I/O 为高电平有效。要打开特定的 LED 灯,请设置对应的 I/O 管脚输出高电 平。

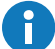

注意:在 Interface Designer 中添加这些GPIO时,将其配置为输出引脚。

表 28: 用户输出

| 参考标号 | TJ375 引脚名称    | 有效电平 |
|------|---------------|------|
| LED1 | 4B_GPIOB_N_41 | 高    |
| LED2 | 4B_GPIOB_P_42 | 高    |
| LED3 | 4B_GPIOB_N_42 | 高    |
| LED4 | 4B_GPIOB_P_33 | 高    |
| LED5 | 4B_GPIOB_P_34 | 高    |
| LED6 | 4B_GPIOB_P_35 | 高    |

# 用户输入

开发板有 2 个可以用作 TJ375 FPGA 输入的按钮开关。按钮连接到 TJ375 bank 4B 中的 I/ O 引脚。 使用这些开关构建设计时,请在 Interface Designer 中打开这些引脚的 internal pullup。

用户开关默认高电平,当按下开关时,I/O引脚输入低电平。

表 29: 用户按钮

| 参考标号 | TJ375 引脚名称    | 有效电平 |
|------|---------------|------|
| SW3  | 4B_GPIOB_P_31 | 低    |
| SW4  | 4B_GPIOB_P_32 | 低    |

# 钛金系列TJ375 N1156X 开发板示例设计

易灵思 在 钛金系列TJ375 N1156X 开发板 中预载了一个示例设计,包括以下功能:

- 在主机系统和 PCIe 设备间建立 PCIe 链路,主机系统 CPU 为 PCIe 根端口(控制器), 钛金系列 TJ375 N1156X 开发套件 为 PCIe 端点(终端设备)。钛金系列TJ375 N1156X 开发板 插入 PCIe 插槽后,主机系统和 钛金系列TJ375 N1156X 开发板 之间建立 PCIe 链路,可以进行 PCIe 操作访问。
- 简单读操作, 钛金系列TJ375 N1156X 开发板 发送数据到主机。
- 简单写操作, 主机写数据到 钛金系列TJ375 N1156X 开发板。

整体示例设计包括针对 TJ375N1156X FPGA 的 PCIe 端点设计和用于主机系统执行简单读/写操作的软件驱动程序。您可以通过 Linux 内核、C 代码或 Python 脚本执行读/写操作。

图 4: 示例设计框图概述

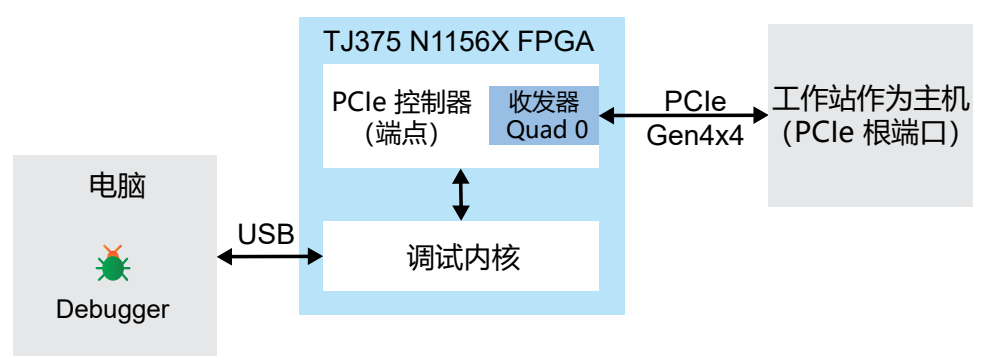

# 设置硬件

硬件设置需要一个具有可用 PCle 插槽,运行 Ubuntu 操作系统的工作站。硬件设置步骤见下图。

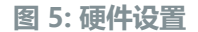

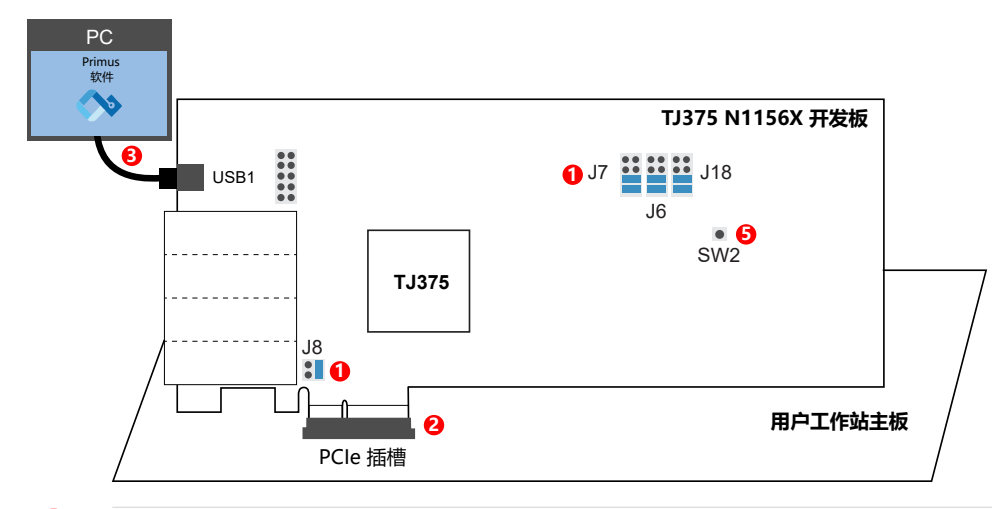

重要:在连接或拆卸电缆和子卡之前,请务必关闭开发板的电源开关。

1. 确保开发板的跳线帽如下设置:

| 开发板                  | 排针        | 连接引脚           |
|----------------------|-----------|----------------|
| 钛金系列TJ375 N1156X 开发板 | J6、J7、J18 | 5 - 6<br>7 - 8 |
|                      | J8        | 3 - 4          |

- 2. 将 钛金系列TJ375 N1156X 开发板 插入工作站的 PCle 插槽。确认开发板 没有 连接到 12V DC 电源。
- **3.** 使用 USB Type-C 电缆连接 钛金系列TJ375 N1156X 开发板 和电脑(已安装 Primus 软件)上的 USB 端口。
- 4. 打开工作站。钛金系列TJ375 N1156X 开发板 将通过 PCIe 插槽供电,无需连接 12V DC 电源。
- 5. 按下 SW2 按钮 (CRESET N)。

至此, 钛金系列TJ375 N1156X 开发板 硬件设置完成。

开发板 LED灯描述见下表。

#### 表 30: 开发板LED输出

| LED灯    | 说明        |
|---------|-----------|
| LED1 亮起 | 相关设计完成    |
| LED2 亮起 | 相关设计完成    |
| LED3 亮起 | 相关设计完成    |
| LED4 亮起 | 相关设计完成    |
| LED5 亮起 | 相关设计完成    |
| LED6 亮起 | 相关设计完成    |
| LED7亮起  | 正常通电      |
| LED8 亮起 | FPGA 配置完成 |

# 运行示例设计

电脑开机后, 钛金系列TJ375 N1156X 开发板 将通电。设计将自动从板载闪存器件加载。

### 枚举状态

PCIe 枚举是检测和识别连接到 PCIe 总线设备的过程。系统扫描设备、访问其配置空间并分配必要的资源,如内存和 I/O 地址。

- 1. 在 Ubuntu 工作站上打开终端。
- 2. 使用 sudo lspci -vv -d 1f7a:0100 命令输出 PCI 类型 0 配置空间的转换描述。 类型 0 配置空间显示 PCIe 端点设备的配置设置,例如链路速度和链路宽度。
  - 图 6: 类型 0 配置空间转换描述

| Control: I/O- Mem- BusMaster- SpecCycle- MemWINV- VGASnoop- ParErr- Stepping- SERR- FastB2B- DisINTx-                               |
|----------------------------------------------------------------------------------------------------|
| Status: Cap+ 66MHz- UDF- FastB2B- ParErr- DEVSEL=fast >TAbort- <tabort- <mabort-="">SERR- <perr- intx-<="" th=""></perr-></tabort-> |
| Interrupt: pin A routed to IRO 5                                                                                                    |
| Region 0: Memory at e0000000 (64-bit, prefetchable) [disabled] [size=512K]                                                          |
| Expansion ROM at fcf00000 [disabled] [size=4K]                                                                                      |
| Capabilities: [80] Power Management version 3                                                                                       |
| Flags: PMEClk- DSI- DI+ D2- AuxCurrent=0mA PME(D0+,D1+,D2-,D3hot+,D3cold-)                                                          |
| Status: D0 NoSoftRst+ PME-Enable- DSel=0 DScale=0 PME-                                                                              |
| Capabilities: [90] MSI: Enable- Count=1/1 Maskable+ 64bit+                                                                          |
| Address: 00000000000000 Data: 0000                                                                                                  |
| Masking: 00000000 Pending: 00000000                                                                                                 |
| Capabilities: [b0] MSI-X: Enable- Count=1 Masked-                                                                                   |
| Vector table: BAR=0 offset=00000000                                                                                                 |
| PRA: BAR=0 offset=00000008                                                                                                    |
|                                                                                                    |

#### 图 7: 链路速度和宽度

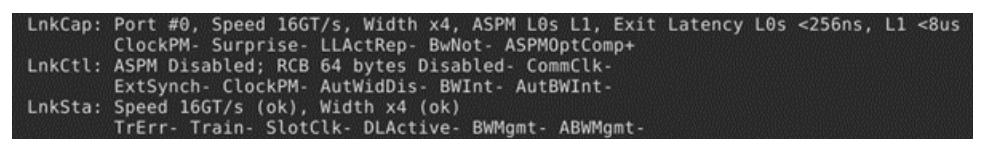

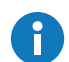

**注意:** 如果在系统断电重启,SPI 闪存配置完成后,发现 PCIe 链路降级(例如无法达到 PCIe Gen 4 数据速率,或者数据总线宽度小于 x4),请尝试通过 SW2 复位按钮复位 FPGA,然后软重启 PC。

- 3. 如果转换描述未输出,请尝试以下解决方案:
  - 使用 reboot 命令重新启动 Linux 工作站。
    - 如果问题未解决,则可能表明您连接主板的插槽不支持 PCIe。尝试切换到工作 站上的另一个 PCI 插槽。
    - 如果所有 PCI 插槽均不起作用,则可能表明您的工作站不具备 PCI 功能。

### 调试配置文件

端点设计附带一个调试配置文件,用于监控 PCle 流量和状态。vio0 调试内核包含 PCle 状态和 AXI 虚拟 I/O 接口; la0 调试内核具有逻辑分析仪接口,用于监控 AXI 写通道。执行以下步骤连接 Debugger:

- 1. 启动 Primus 软件并打开 Debugger。
- 2. 选择 File > Open Debug Profile。
- 3. 选择 hardware 目录并选择 debug\_profile.json。单击 Open。
- 4. 选择 Perspectives > Debug。
- 5. 选择 JTAG USER1 并连接 Debugger。

下表描述了 vio0 中的 probe 和 source 信号。

### 表 31: Debugger vio0 选项卡

| 名称                   | 类型                      | 宽度  | 描述                                                                                                    |
|----------------------|-------------------------|-----|----------------------------------------------------------------------------------------------------|
| q0_ltssm_state       | Probe                   | 6   | LTSSM 状态。详情请参阅<br>钛金系列 PCle 控制器用户<br>指南中的"附录 C:LTSSM<br>状态编码"。                                                           |
| q0_link_status       | Probe                   | 2   | PCle 链路状态。<br>2'b00: 未检测到接收端。<br>2'b01: 链路训练正在进行<br>中。<br>2'b10: 链路建立, DL 初始<br>化正在进行中。<br>2'b11: 链路建立, DL 初始<br>化已完成。   |
| q0_p00_rate          | Probe                   | 2   | 收发器 quad 0 的 PIPE 链<br>路信号速率。<br>选择数据速率。<br>2'b00: PCle Gen1<br>2'b01: PCle Gen2<br>2'b10: PCle Gen3<br>2'b11: PCle Gen4 |
| q0_cmn_ready         | Probe                   | 1   | 通用就绪状态。                                                                                                    |
| q0_TARGET_AXI_AWSIZE | Probe                   | 3   | AXI 写传输大小。                                                                                                    |
| q0_TARGET_AXI_AWADDR | TARGET_AXI_AWADDR Probe |     | AXI 写传输地址。                                                                                                    |
| q0_TARGET_AXI_WDATA  | Probe                   | 256 | AXI 写数据。                                                                                                    |
| q0_TARGET_AXI_ARSIZE | Probe                   | 3   | AXI 读传输大小。                                                                                                    |
| q0_TARGET_AXI_ARADDR | Probe                   | 64  | AXI 读传输地址。                                                                                                    |
| q0_TARGET_AXI_RDATA  | Source                  | 256 | AXI 读数据。                                                                                                    |

了解更多: 有关使用 Debugger 的完整说明, 请参阅 Primus 软件用户指南。

简单读写测试

您可使用示例设计中的文件,使用 Linux 内核模块、Python 脚本或 C 代码执行读/写测试。

#### 使用 Linux 内核模块

#### 此简单脚本在 Linux 操作系统的内核层中运行。它启用内存区域并执行单个读写操作。

注意: 在使用 C 程序或 Python 脚本读取或写入 PCIe 内存区域之前,必须加载 Linux 内核模块。

#### 此方法需要内核头文件。使用以下命令安装内核头文件:

\$ sudo apt-get install linux-headers-\$(uname -r)

要执行读/写测试,请在终端中执行以下步骤:

- 1. 更改为示例设计的 linux-kernel-mod 目录。
- 2. 使用 make all 命令编译源代码。
- **3.** 在 Debugger 的 vio0 选项卡中,将 q0\_TARGET\_AXI\_RDATA 设置为 0x12345678 或 任何 32 位值。读操作在安装内核驱动程序时使用此值。
- 4. 使用命令 sudo insmod els pcie simple rdwr.ko 安装 Linux 内核模块。
- 5. 使用命令 sudo dmesg | grep els pcie 查看内核驱动程序的输出。

\$ sudo insmod els\_pcie\_simple\_rdwr.ko \$ sudo dmesg | grep els\_pcie [ 174.141878] els\_pcie - VENDOR\_ID: 0x1f7a [ 174.141885] els\_pcie - DEVICE\_ID: 0x100 [ 174.141926] els\_pcie - read\_mem\_and\_print: 12345678 [ 174.141929] els\_pcie - write\_mem\_and\_print: 90abcdef

6. 在 Debugger 中, 观察 q0 TARGET AXI WDATA 的值从 0x0 更改为 0x90abcdef。

#### 使用 Python 脚本

此 Python 脚本使用 mmap()系统调用将 PCIe 端点应用映射到操作系统中的虚拟地址。然后,您可以在虚拟地址上执行读/写操作,以从 TJ375 PCIe 控制器发送/接收数据包。

要执行读/写测试,请在终端中执行以下步骤:

- 1. 更改为示例设计的 python-scripts 目录。
- 2. 使用此命令安装依赖项:

\$ sudo pip install -r requirements.txt

- **3.** 在 Debugger 的 vio0 选项卡中,将 q0\_TARGET\_AXI\_RDATA 设置为 0x12345678 或 任何 32 位值。Python 脚本的读操作使用此值。
- **4.** 使用命令 sudo python3 rd\_req\_pci.py 在端点上执行读操作并以小端格式显示结果。

- 5. 在 Debugger 上, 单击 la0 选项卡。
- 6. 添加触发条件以在 q0 TARGET AXI WVALID = 1时捕获波形。
- **7.** 使用命令 sudo python3 wr\_req\_pci.py 执行写操作和读操作。读操作以小端格式 输出结果。

```
$ sudo python3 wr_req_pci.py
Target Device's Bar: [BaseAddressRegister(type='mem', addr=4156567552,
size=4096), BaseAddressRegister(type='mem', addr=4156555264, size=8192)]
Target Device's Bar 0 addr: 0xf7c03000
Target Device's Bar 0 size: 0x1000
Writing to BAR 0: 31323334353637383930616263646566
16
7856341200000000
```

Debugger 生成显示 AXI 写操作输出的波形。写操作可以在单个 AXI 写操作或多个 AXI 写操作中完成,具体取决于工作站的型号。

#### 使用 C 代码

这个简单的 C 程序使用 sysfs 文件系统执行单个读写操作。

要执行读/写测试,请在终端中执行以下步骤:

- 1. 更改为示例设计的 c-code-sysfs 目录。
- 2. 使用 make main 命令编译源代码。
- 3. 使用命令 find /sys/bus/pci/devices/\*/ -maxdepth 1 -name vendor | xargs grep 0x1f7a 来确认开发板的完整路径名。预期的输出为 /sys/bus/pci/ devices/<BDF>/vendor:0x1f7a。

\$ find /sys/bus/pci/devices/\*/ -maxdepth 1 -name vendor | xargs grep 0x1f7a
/sys/bus/pci/devices/0000:02:00.0/vendor:0x1f7a

- **4.** 在 Debugger 的 vio0 选项卡中,将 q0\_TARGET\_AXI\_RDATA 设置为 0x12345678 或 任何 32 位值。读操作使用此值。
- 5. 使用以下命令运行 C 程序:

pcimem [sys file] [offset] [type [data]]

其中:

[sys file] 是 PCI 资源要操作的 sysfs 文件。 [offset] 是要操作的 PCI 内存区域中的偏移量。 [type] 是访问操作类型, [b]yte、[h]alfword、[w]ord、[d]ouble-word。 [data] 是要写入的数据。

sudo ./pcimem /sys/bus/pci/devices/<BDF>/resource0 0 w 0x10203040

以下示例使用 0000:02:00.0 BDF。

\$ sudo ./pcimem /sys/bus/pci/devices/0000:02:00.0/resource0 0 w 0x10203040
/sys/bus/pci/devices/0000:02:00.0/resource0 opened.
Target offset is 0x0, page size is 4096
mmap(0, 4096, 0x3, 0x1, 3, 0x0)
PCI Memory mapped to address 0x7f4bdf5a2000.
0x0000: 0x12345678
Written 0x10203040; readback 0x12345678

在 Debugger 中, 观察 q0 TARGET AXI WDATA 的值从 0x0 更改为 0x10203040。

# 自定义设计

钛金系列TJ375 N1156X 开发板 可让您创建和探索 TJ375 FPGA 的设计。易灵思<sup>®</sup> 会提供示例代码和设计来帮助您入门:

- 我们的支持中心(www.elitestek.com/support)会提供针对开发板的示例。
- Primus<sup>®</sup> 软件也包括示例设计,您可以使用这些设计来开始设计自己的项目。您也可以在 软件中获取详细教程,跟随教程一步步开始设计。

# 恢复示例设计

在将该开发板用于其他设计后,您可能想返回到原始的预加载示例设计。预加载的示例设计项目文件可在 技术支持 获取。要恢复示例设计,您需要将 TJ375 示例设计比特流烧录进开发板的 SPI 闪存器件。

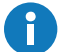

注意: 技术支持 提供的示例设计需要 Primus 软件版本 v2024.1 Patch 4 或更高版本才能运行。

#### 图 8: SPI Flash 内容设计示例

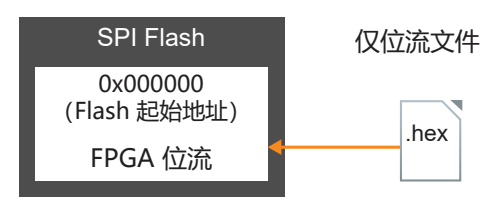

# 示例设计文件

示例设计包括以下设计文件。

### 表 32: 设计示例文件和路径

| 文件或路径                                                      | 说明         |
|------------------------------------------------------------|------------|
| tj375n1156x_oob/hardware/tj375n1156x_oob.xml               | 示例设计项目文件。  |
| tj375n1156x_oob/hardware/bitstream/<br>tj375n1156x_oob.hex | 仅 FPGA 位流。 |

# 烧录文件到开发板

**注意:** 本节介绍在 Programmer 中 SPI Active using JTAG bridge 模式下,如何使用 **.hex** 和 **.bit** 文件烧录示例设计 FPGA 位流 文件。

在烧录文件到开发板之前,请使用 USB 电缆将 钛金系列TJ375 N1156X 开发板 连接到您的 电脑,并打开开发板电源。请参阅 第37页的表 32:设计示例文件和路径。

示例设计 zip 文件包含比特流文件, 您可快速恢复到原始设计。执行以下步骤将其下载到开 发板上:

- 1. 从 技术支持 下载文件 tj375n1156x\_oob\_v1\_0.zip。
- 2. 在 Primus 软件中打开工程
  - (tj375n1156x oob.xml)。工程目录可参考 第37页的表 32:设计示例文件和路径。
- 3. 使用 USB 电缆将 钛金系列TJ375 N1156X 开发板 连接到您的电脑。

- 4. 使用 Programmer 将比特流文件 bitstream/tj375n1156x\_oob.hex 下载到您的开发 板上,模式选择 SPI Active using JTAG Bridge (new), Starting Flash Address 设置为 0x000000。
- 5. 点击 Start Program 即可开始烧录。

| )                |                 |            |                | Prog       | rammer    |                |              | ~ ^    |
|------------------|-----------------|------------|----------------|------------|-----------|----------------|--------------|--------|
| le Help          |                 |            |                |            |           |                |              |        |
| 🛞 🗴 📴            | 🖌 🔍             | ?          | C=010          |            |           |                |              |        |
|                  |                 |            |                |            |           |                |              |        |
| Target           |                 |            |                |            |           |                |              |        |
| USB Target       | TJ3751          | V1156X De  | velopment Ki   | it         |           |                |              |        |
| USB Info         | Bus 00          | 1 Device 0 | 65: ID 0403:60 | 011        |           |                |              |        |
| Image            |                 |            |                |            |           |                |              |        |
| Ritstroom Filo   | /homo/kon       | ny/project | +/ti275p1156   | ( oob b    | ov.       |                |              |        |
| Ditstream File   | /nome/ken       | iny/projec | (/tj3/511150)  | (_000.11   | ex        |                |              |        |
|                  |                 |            |                |            | FPGA      | TJ375N1156X    | Checksum BEC | 006B45 |
| Programming Mc   | de              |            |                |            |           |                |              |        |
|                  |                 | (          |                |            |           |                | _ ]          |        |
| SPI Active using | g J I AG Bridge | e (new)    |                |            |           |                | •            | 010-   |
| Auto conf        | gure JTAG B     | ridge Imag | e              |            |           |                |              |        |
| Bitstream File   | 'home/ke        | nny/primu  | s/2024.1/pgn   | n/fli/tita | nium/u00  | 6A0EF3.bit 🛽 🗴 | FPGA TJ375   | 5 01   |
|                  |                 |            |                |            |           |                |              |        |
| SPI Active Optic | ns              |            |                |            | JTAG Opt  | tions          |              |        |
| Starting Flash   | Address         | (          | 0x00000000     |            | Device S  | Select         | 0x006a0ef3   | •      |
| Flash Length     |                 | 393        | 5907 Bytes     | <b>P</b>   | JTAG CI   | ock Speed      | 6 MHz        | •      |
| ✓ Frase Befo     | re Programn     | ning       |                |            |           |                |              |        |
| Verifi Afte      | . Due energia   |            |                |            |           |                |              |        |
| Verity Afte      | r Programmi     | ng         |                |            |           |                |              |        |
| Device Configura | tion Status     |            |                |            |           |                |              |        |
|                  |                 |            |                |            |           |                |              |        |
| Last Updat       | ed: Tue Sep 2   | 4 24 04:50 | :10 PM   🤇 🎽   |            |           |                |              |        |
| nsole            |                 |            |                |            |           |                |              |        |
|                  |                 |            |                |            |           |                |              |        |
| Tue Septembe     | r 24 24 16:5    | 0:11 - Bo  | ard Profile:   | Generi     | c Board I | Profile Using  | FT4232       |        |
| Tue Septembe     | r 24 24 16:5    | 50:11 - Bo | lid device IE  | ) found    | : 0x006A  | 0EF3           | F14232       |        |
| Tue Septembe     | r 24 24 16:5    | 0:23 - Bo  | ard Profile:   | Generi     | c Board I | Profile Using  | FT4232       |        |
| Tue Septembe     | r 24 24 16:5    | 0:25 - Bo  | ard Profile:   | Generi     | c Board I | Profile Using  | FT4232       |        |
| Tue Septembe     | r 24 24 16:5    | 60:25 - Bo | ard Profile:   | Generi     | c Board I | Profile Using  | FT4232       |        |
| Tue Septembe     | r 24 24 16:5    | 60:25 - Bo | ard Profile:   | Generi     | c Board I | Profile Using  | FT4232       |        |
| Tue Septembe     | r 24 24 16:5    | 60:52 - Bo | ard Profile:   | Generi     | c Board I | Profile Using  | FT4232       |        |
|                  |                 |            |                |            |           |                |              |        |
|                  |                 |            |                |            |           |                |              |        |

6. 按下开发板上的 creset 按钮,固件开始运行。

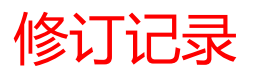

### 表 33: 修订记录

| 日期       | 版本  | 说明                                                                                                    |
|----------|-----|----------------------------------------------------------------------------------------------------|
| 2025年6月  | 1.3 | 在概述中添加了开发板的机械图。                                                                                                    |
| 2025年4月  | 1.2 | 在FMC 连接器章节中添加了FMC J14 和 J15 支持的子卡 表格及备注。<br>在 使用Linux内核模块 章节中增加了运行 C 程序和 Python 脚本前需先安装<br>Linux 内核的必备条件说明。<br>添加了 第15页的P5 接口 (PCI Express 金手指)的说明。 |
| 2024年12月 | 1.1 | 更新 运行示例设计 章节部分描述。                                                                                                    |
| 2024年11月 | 1.0 | 首次发布。                                                                                                    |